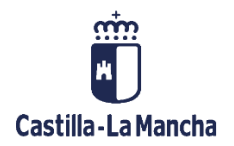

# Ejecución de Presupuesto de Ingresos

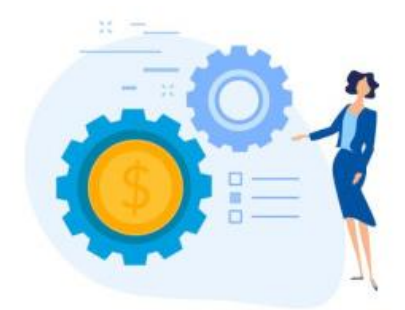

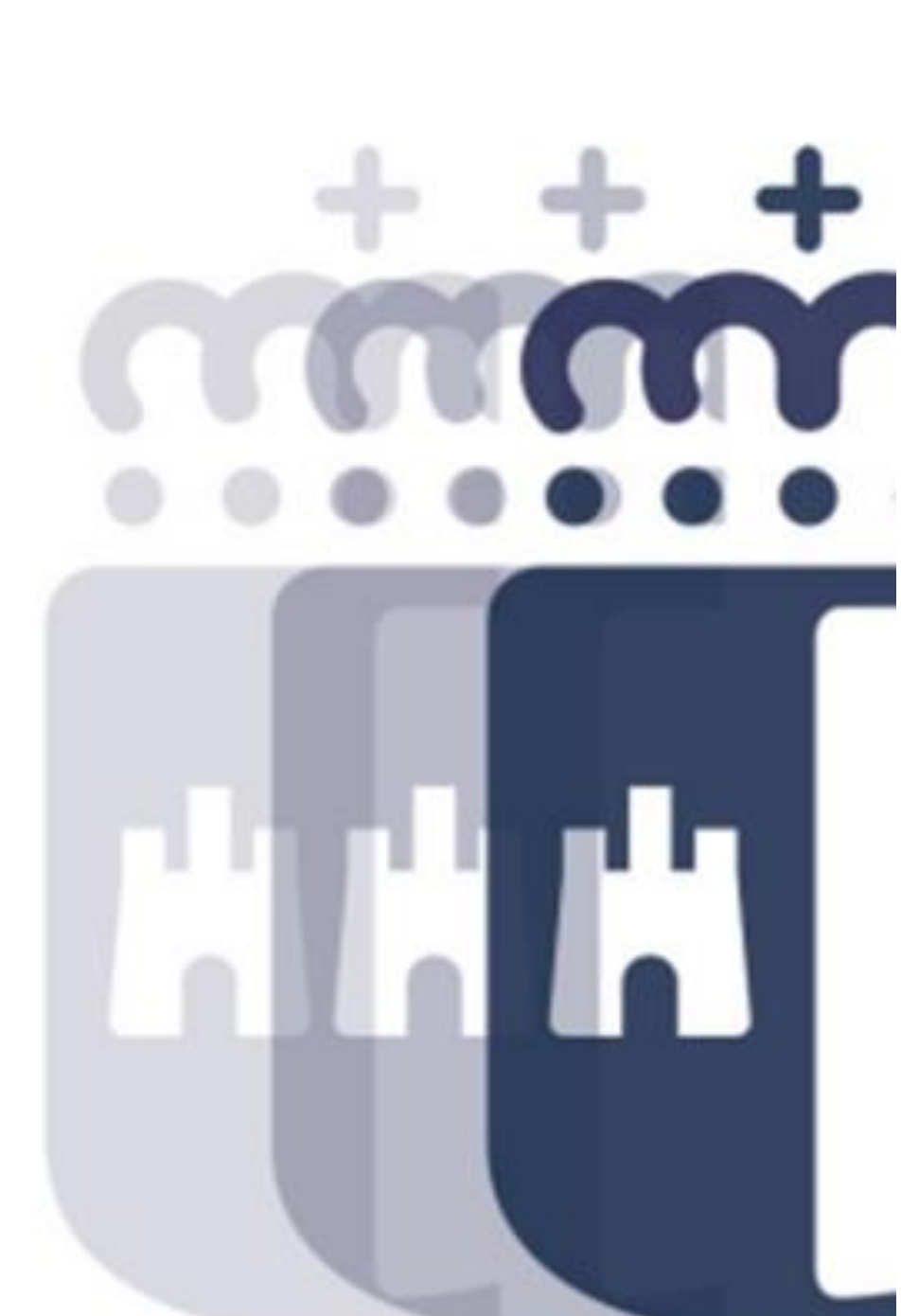

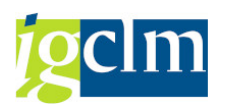

# Índice

| 1. DA   | TOS MAESTROS                              | 4  |
|---------|-------------------------------------------|----|
| 1.1.    | Centros Gestores                          | 4  |
| 1.2.    | Estructura y clasificaciones              | 4  |
| 1.2.1.  | Visualizar Partidas Presupuestarias       | 4  |
| 1.2.2.  | Visualizar Clasificaciones                | 5  |
| 1.2.3.  | Estructuras Vigentes por Ejercicio        | 6  |
| 2. DEF  | RECHOS                                    | 6  |
| 2.1.    | Rec. Derechos                             | 7  |
| 2.2.    | Contabilizar Derecho                      | 9  |
| 2.3.    | Visualizar                                | 9  |
| 2.4.    | Barrados                                  |    |
| 2.5.    | Anular derecho preliminar                 | 11 |
| 3. DE\  | /OLUCIÓN DE INGRESOS                      |    |
| 3.1.    | Crear DI                                  |    |
| 3.2.    | Contabilizar                              | 14 |
| 3.3.    | Barrado de DI                             | 14 |
| 3.4.    | Borrar Preliminar                         | 16 |
| 3.5.    | Visualizar                                | 16 |
| 4. DO   | CUMENTOS DE EJERCICIOS CERRADOS           | 17 |
| 4.1.    | Anulaciones de derechos                   | 17 |
| 4.1.1.  | Anulación de documentos de cerrado        | 17 |
| 4.1.2.  | Anulación de derechos de cargas iniciales |    |
| 4.2.    | Rectificaciones de derechos               |    |
| 4.2.1.  | Contabilizar RR                           |    |
| 5. IMF  | PRESIÓN DE DOCUMENTOS                     |    |
| 5.1. li | mprimir Derecho y DI                      |    |
| 5.2. l  | mprimir Cobro                             | 20 |
| 5.3. l  | mprimir Anulación de Cerrado              |    |
| 6. COI  | NSULTAS                                   | 21 |
| 6.1. S  | aldos de deudores                         | 21 |
| 6.2. P  | Partida individual deudores               | 22 |
| 6.3. S  | aldos de cuentas de mayor                 | 23 |

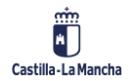

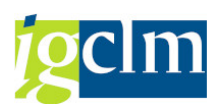

| 6.4.   | Partida individual cuentas de mayor24     |                            |    |  |  |
|--------|-------------------------------------------|----------------------------|----|--|--|
| 6.5.   | Consumo de órdenes de ingresos25          |                            |    |  |  |
| 6.6.   | Dia                                       | rio de Órdenes             | 26 |  |  |
| 6.7.   | DI y                                      | pagos extrapresupuestarios | 27 |  |  |
| 7. SI  | STEN                                      | MA DE INFORMACIÓN          | 28 |  |  |
| 7.1.   | Dia                                       | rio de ingresos            | 28 |  |  |
| 7.2.   | Bala                                      | ances de Cortes            | 29 |  |  |
| 7.3.   | Det                                       | alle partida de Ingresos   | 30 |  |  |
| 7.4.   | Ejeo                                      | cución por clasificaciones | 30 |  |  |
| 7.4.2  | 1.                                        | Clasificación Orgánica     | 30 |  |  |
| 7.4.2  | 2.                                        | Clasificación Económica    | 31 |  |  |
| 7.4.3  | 3.                                        | Orgánico/Económica         | 32 |  |  |
| 7.4.4  | 4.                                        | Económico/Orgánica         | 32 |  |  |
| 7.5.   | Ejeo                                      | cución por Delegaciones    | 33 |  |  |
| 7.5.2  | 1.                                        | Clasificación Orgánica     | 33 |  |  |
| 7.5.2  | 7.5.2. Clasificación Económica            |                            |    |  |  |
| 7.5.3  | 7.5.3. Clasificación Orgánico/Económica34 |                            |    |  |  |
| 7.6.   | Ejecución por Número de Deudor35          |                            |    |  |  |
| 7.7.   | 7. Cierre de Ejercicio                    |                            |    |  |  |
| 7.7.1. | I. Balance residuos                       |                            |    |  |  |
| 7.7.2. | 2. Relación Nominal de Deudores           |                            |    |  |  |
| 7.7.3. | .3. Balance residuos (FI)                 |                            |    |  |  |
| 7.7.4. | 7.4. R.N.A. por Devolución de Ingresos    |                            |    |  |  |
| 7.8.   | 7.8. Gestión de Tributos cedidos          |                            |    |  |  |
| 7.8.1. | L. Gestión de tributos cerrados Agrupados |                            |    |  |  |
| 7.8.2. | 2. Presupuesto corriente                  |                            |    |  |  |
| 7.8.3. | Presupuestos cerrados                     |                            |    |  |  |
| 7.8.4. | Total Presupuestos cerrados41             |                            |    |  |  |

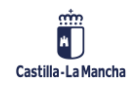

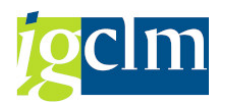

# **1. DATOS MAESTROS**

## **1.1. Centros Gestores**

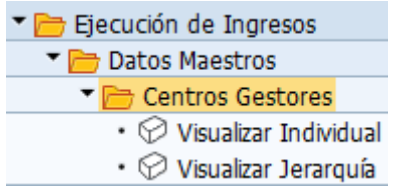

Puedes visualizar de manera individual o la jerarquía de todos los centros gestores, y ver el desglose:

| Modificar vari  | ante jerarquía centros gestores |
|-----------------|---------------------------------|
| 😽 🚖 🗄 🐺 Línea   | 💭 Subárbol                      |
| Entidad CP JCCM | Variante jerarquía JCCM         |
| - © 02          | CORTES                          |
| L_G 0201        | CORTES                          |
| 0201            | LOOOO 🔗 CORTES DE CLM           |
| 🖾 03            | 🥏 cámara de cuentas             |
| L_G 0301        | 🥭 CÁMARA DE CUENTAS             |
| 0301            | 10000 🥏 CÁMARA DE CUENTAS       |
| ⊡ 04            | 🧭 CONSEJO CONSULTIVO            |

## **1.2.** Estructura y clasificaciones

| 🕶 🛅 Ejecución de Ingresos                              |
|--------------------------------------------------------|
| Datos Maestros                                         |
| Centros Gestores                                       |
| Estructura y Clasificaciones                           |
| • 🛇 Visualizar Partidas Presupuestarias                |
| <ul> <li>Visualizar Clasificaciones</li> </ul>         |
| <ul> <li>Estructuras Vigentes por Ejercicio</li> </ul> |

## **1.2.1.** Visualizar Partidas Presupuestarias

| Consultar partidas - Selección |                                 |  |
|--------------------------------|---------------------------------|--|
|                                |                                 |  |
| Datos de selección             |                                 |  |
| Entidad CP                     | JCCM                            |  |
| Ejercicio                      | 2022                            |  |
| Cat.presupuesto                | 9F                              |  |
| Versión                        | 0 Versión estándar de ejecución |  |
| Tip. Presup.                   | I                               |  |

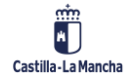

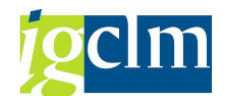

| yecto |       |         | >                   |
|-------|-------|---------|---------------------|
|       |       |         |                     |
| 1502* | а     |         |                     |
|       | а     |         |                     |
|       | а     |         |                     |
|       | а     |         |                     |
|       | a     | <b></b> |                     |
|       |       |         | 🕼 🚰 Verificar 🎼 🔛 🗶 |
|       | /ecto | vecto   | vecto               |

| Со             | Consultar partidas |                   |              |            |                 |          |                                                  |
|----------------|--------------------|-------------------|--------------|------------|-----------------|----------|--------------------------------------------------|
|                |                    |                   |              |            |                 |          |                                                  |
| Entidad        | d CP               | JCCM J.C. Castill | a-La Mancha  |            | Versión         | 0 Ver    | sión estándar de ejecución                       |
| Ejercicio 2022 |                    |                   | Tip. Presup. | I Ingresos |                 |          |                                                  |
|                |                    |                   |              |            |                 |          |                                                  |
|                |                    |                   |              | ), 🚯 ,     | 🏥   🚹   🚺       |          |                                                  |
| Con            | Centro gestor      | Económica         | Fondo        | Programa   | de financiación | Ind. CFP | Descripción partida presupuestaria               |
| 1              | 15020000           | 10000             |              |            |                 |          | Tramo autonómico Impuesto Renta Personas Físicas |
| 2              | 15020000           | 10001             |              |            |                 |          | IRPF. Liquidación de ejercicios anteriores       |
| 3              | 15020000           | 11001             |              |            |                 |          | Impuesto sobre sucesiones                        |

# 1.2.2. Visualizar Clasificaciones

| Visualización de texto       | os largos clasificación. |
|------------------------------|--------------------------|
| <b>(</b>                     |                          |
| Parámetros de Selección      |                          |
| Entidad                      | JCCM                     |
| Ejercicio                    | 2022                     |
| Tipo Posición Presupuestaria | I                        |

| Visualización de textos largos clasificación.             |                                                                                      |
|-----------------------------------------------------------|--------------------------------------------------------------------------------------|
| 🤸 Desplegar subárbol 📋 🐺 Línea 🗧 Subárbol                 |                                                                                      |
| Datos de Selección: JCCM / 2022                           | IMPUESTOS DIRECTOS<br>SOBRE LA RENTA<br>SOBRE EL CAPITAL<br>OTROS IMPUESTOS DIRECTOS |
| 🔄 🗋 Concepto 190 Impuesto sobre diversos aprovechamientos | Impuesto sobre diversos aprovechamientos                                             |

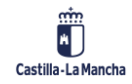

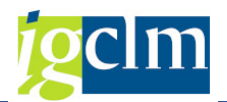

## 1.2.3. Estructuras Vigentes por Ejercicio

Mediante esta consulta podremos visualizar las partidas del presupuesto de ingresos.

| Estructuras Vigentes p                    | or Ejercicio |
|-------------------------------------------|--------------|
| (l)                                       |              |
| Selección de datos                        |              |
| Entidad CP                                | JCCM         |
| Ejercicio                                 | 2022         |
| Versión                                   | 0            |
|                                           |              |
| Estructura                                |              |
| 🔿 Orgánica                                |              |
| ○ Funcional                               |              |
| Económica de Gastos                       |              |
| <ul> <li>Económica de Ingresos</li> </ul> |              |

# Estructuras Vigentes por Ejercicio Image: Image: Im

## 2. DERECHOS

Mediante esta transacción podemos generar el reconocimiento de derechos:

| Ejecución de Ingresos         |
|-------------------------------|
| Datos Maestros                |
| Derechos                      |
| • 💬 Rec. derechos             |
| • 🖓 Contabilizar Derecho      |
| • 💬 Visualizar                |
| • 💬 Barrados                  |
| • 💬 Anular derecho preliminar |

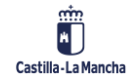

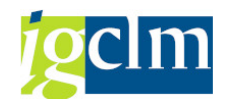

## 2.1. Rec. Derechos

| Registrar orden ingreso                          |                                     |  |  |  |  |  |
|--------------------------------------------------|-------------------------------------|--|--|--|--|--|
| 🗋 Modelo 🛛 📔 Do                                  | cumento Entrada rápida              |  |  |  |  |  |
|                                                  |                                     |  |  |  |  |  |
| Fecha doc.                                       | 22.11.2022 Cl.doc. IO Sociedad JCCM |  |  |  |  |  |
| Fecha contab.                                    | 22.11.2022 Período Moneda/T/C EUR   |  |  |  |  |  |
|                                                  | Fe.conversión                       |  |  |  |  |  |
| Referencia                                       |                                     |  |  |  |  |  |
| Txt.cabec.                                       | Registro Derecho 221122             |  |  |  |  |  |
| Nº expediente                                    |                                     |  |  |  |  |  |
|                                                  |                                     |  |  |  |  |  |
| Control                                          |                                     |  |  |  |  |  |
| Tomar en orden sólo importes en moneda documento |                                     |  |  |  |  |  |
| Datos propuestos posiciones                      |                                     |  |  |  |  |  |
| Cliente                                          | 33238                               |  |  |  |  |  |
| Acreedor                                         |                                     |  |  |  |  |  |
| PosPre                                           | I/20100                             |  |  |  |  |  |
| Centro gestor                                    | 15020000                            |  |  |  |  |  |
| Fondo                                            |                                     |  |  |  |  |  |
| Fecha base                                       |                                     |  |  |  |  |  |
| Doc.presup.                                      | Doc.presup.                         |  |  |  |  |  |
| Activo fijo                                      |                                     |  |  |  |  |  |

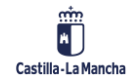

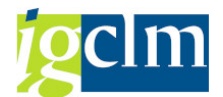

| Registrar orden ingreso                   |                     |                                |                                       |                                  |                                                                                             |  |  |
|-------------------------------------------|---------------------|--------------------------------|---------------------------------------|----------------------------------|---------------------------------------------------------------------------------------------|--|--|
| 9 🛎 🔊                                     | 🚡 🗅 🔊 🕻             | 🧯 🃝 💣 Cuenta                   | as de mayor                           | 泡 Imputación                     | Entrada rápida                                                                              |  |  |
| Datos genera                              | ales                |                                |                                       |                                  |                                                                                             |  |  |
| Nº orden<br>Nº doc.<br>Soc.<br>Impte.tot. | JCCM Junta C        | Castilla-La Mancha<br>0,00 EUR | Ejercicio<br>Fecha doc.<br>Fe.contab. | 2022<br>22.11.2022<br>22.11.2022 | <ul> <li>Doc. completo</li> <li>Liberado</li> <li>Doc.contab.</li> <li>Deducción</li> </ul> |  |  |
| Cuenta de te                              | erceros             |                                |                                       |                                  |                                                                                             |  |  |
| Cliente<br>Blq.ints.                      | 33238               |                                | Bloq.recl.                            |                                  |                                                                                             |  |  |
| Imputación                                |                     |                                |                                       |                                  |                                                                                             |  |  |
| Pos.pres.<br>Ce.gestor                    | I/20100<br>15020000 |                                |                                       |                                  |                                                                                             |  |  |
| Fondo<br>Cta.mavor                        |                     |                                | Referencia                            |                                  |                                                                                             |  |  |
| Ce.coste                                  |                     |                                |                                       |                                  |                                                                                             |  |  |
| Elem.PEP                                  |                     |                                | Orden                                 |                                  |                                                                                             |  |  |
| Datos pago                                |                     |                                |                                       |                                  |                                                                                             |  |  |
| Importe                                   |                     | 300 EUR                        |                                       |                                  |                                                                                             |  |  |
| Impuesto                                  |                     |                                |                                       |                                  |                                                                                             |  |  |
|                                           | Calc.impues         | tos                            | Ind.impuesto<br>Banco propio          | os 📄                             |                                                                                             |  |  |
| Texto                                     |                     |                                |                                       |                                  |                                                                                             |  |  |
| Fecha base<br>In.BCR                      |                     |                                | País prov.                            |                                  |                                                                                             |  |  |
|                                           |                     |                                |                                       | Posición                         | 1 / 1                                                                                       |  |  |

Indicamos el importe que corresponda y grabamos para que nos genere la orden de ingreso:

#### Orden 6000955996 JCCM creada correctamente

Esta orden se encuentra en preliminar:

| 📃 Vis        | sualizar o | orden ingre    | 250        |                 |                         |
|--------------|------------|----------------|------------|-----------------|-------------------------|
| 9. 🖴 🔬       | 🌮 🖹 🚽 Cu   | entas de mayor | 📔 Imputac  | ión Entrada ráp | ida 📲 Importe pendiente |
| Datos genera | les        |                |            |                 |                         |
| Nº orden     | 6000955996 |                | Ejercicio  | 2022            | ✓ Doc. completo         |
| Nº doc.      | 170003676  |                | Fecha doc. | 22.11.2022      | Liberado                |
| Soc.         | JCCM       |                | Fe.contab. | 22.11.2022      | Doc.contab.             |
| Impte.tot.   |            | 300,00 EUR     |            |                 | Deducción               |

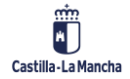

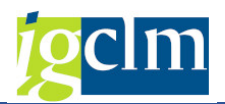

## 2.2. Contabilizar Derecho

Si nos vamos a contabilizar la orden:

|                     | Liberal            | Liberar orden |                   |              |             |  |  |  |
|---------------------|--------------------|---------------|-------------------|--------------|-------------|--|--|--|
|                     | iii Sel.documentos |               | 🔁 Documento       | Entrad       | a rápida    |  |  |  |
|                     | Número de          | orden         | 6000955996        |              |             |  |  |  |
|                     | Sociedad           |               | JCCM              |              |             |  |  |  |
|                     |                    |               |                   |              |             |  |  |  |
| Eiberar ord         | en ingreso         |               |                   |              |             |  |  |  |
| 🥞 🛎 🙇 🦻 🖹 🖨 Cue     | entas de mayor     | 泡 Imputac     | ión 🛛 🧟 Autorizar | 🍄 Rechazar   | Entrada ráp |  |  |  |
| Datos generales     |                    |               |                   |              |             |  |  |  |
| Nº orden 6000955996 |                    | Ejercicio     | 2022              | ✓ Doc. compl | eto         |  |  |  |
| Nº doc. 170003676   |                    | Fecha doc.    | 22.11.2022        | Liberado     |             |  |  |  |
| Soc. JCCM           |                    | Fe.contab.    | 22.11.2022        | Doc.contab   |             |  |  |  |
| Impte.tot.          | 300,00 EUR         |               |                   | Deducción    |             |  |  |  |

Debemos seleccionar "autorizar" de esta forma, se contabiliza.

☑ Orden 6000955996 JCCM contabilizada correct.

Si indicamos Rechazar la orden no afecta a la orden, simplemente es un "cancelar". Y nos devuelve a la pantalla inicial.

## 2.3. Visualizar

Podemos visualizar la orden de ingreso:

| Visualizar orden ingreso |             |                |  |  |  |  |
|--------------------------|-------------|----------------|--|--|--|--|
| iii Sel.documentos       | 泡 Documento | Entrada rápida |  |  |  |  |
| Número de orden          | 6000955996  |                |  |  |  |  |
| Sociedad                 | JCCM        |                |  |  |  |  |

Aquí ya se visualiza contabilizada:

| 💀 Visualizar orden ingreso |            |            |              |                |                   |  |  |
|----------------------------|------------|------------|--------------|----------------|-------------------|--|--|
| 9. 🛎 🔊                     | 🖹 🍦 Cuenta | s de mayor | [ Imputación | Entrada rápida | Importe pendiente |  |  |
| Datos genera               | les        |            |              |                |                   |  |  |
| Nº orden                   | 6000955996 |            | Ejercicio    | 2022           | ☑ Doc. completo   |  |  |
| Nº doc.                    | 170003676  |            | Fecha doc.   | 22.11.2022     | ✓ Liberado        |  |  |
| Soc.                       | JCCM       |            | Fe.contab.   | 22.11.2022     | ✓ Doc.contab.     |  |  |
| Impte.tot.                 |            | 300,00 EU  | JR           |                | Deducción         |  |  |

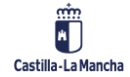

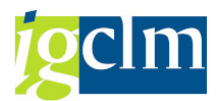

## 2.4. Barrados

Una vez contabilizada la orden, podemos barrarla con modelo, de esta manera tomara todos los datos de la orden:

| Registrar or        | den ingres                           | o deducció      | 7                   |               |
|---------------------|--------------------------------------|-----------------|---------------------|---------------|
| 🔲 Modelo 🛛 📔 Do     | cumento Entr                         | ada rápida      |                     |               |
|                     |                                      |                 |                     |               |
| Fecha doc.          | ۲.                                   | Cl.doc.         | Sociedad            | JCCM          |
| Fecha contab.       | 22.11.2022                           | Período         | Moneda/T/C          | EUR           |
|                     |                                      |                 | Fe.conversión       |               |
| Referencia          |                                      |                 |                     |               |
| Txt.cabec.          |                                      |                 |                     |               |
| Nº expediente       |                                      |                 |                     |               |
|                     |                                      | 🕞 Regist        | ar orden ingreso    | deducción 🔀   |
| Control             |                                      | Orden mo        | delo 60009          | 955996 🕅      |
| ✓ Tomar en orden s  | ólo importes en m                    | noneda Nº docum | ento                |               |
|                     |                                      | Sociedad        | JCCM                |               |
| Datos propuestos po | siciones                             | Ejercicio       | 2022                |               |
| Cliente             |                                      |                 |                     |               |
| Acreedor            |                                      | ✓ No prop       | oner importes       |               |
| PosPre              |                                      | ✓ Propon        | er número de cu     | enta de mayor |
| Centro gestor       |                                      | ✓ Propon        | er datos del paga   | ador          |
| Fondo               |                                      | ✓ Propon        | er fe.contabilizaci | ión y doc.    |
| Fecha base          |                                      | ✓ Verifica      | r datos bancarios   | copiados      |
| Doc.presup.         |                                      |                 |                     |               |
| Activo fijo         |                                      |                 |                     |               |
| <b>Registrar or</b> | r <b>den ingres</b><br>ocumento Entr | rada rápida     | n                   |               |
|                     |                                      |                 |                     |               |
| Fecha doc.          | 22.11.2022                           | Cl.doc. 0I      | Sociedad            | JCCM          |
| Fecha contab.       | 22.11.2022                           | Período 11      | Moneda/T/C          | EUR 1,00000   |
| Referencia          |                                      |                 | Fe.conversión       | 22.11.2022    |
| Txt.cabec.          | Registro Derecho                     | 221122          |                     |               |
| Nº expediente       |                                      |                 |                     |               |

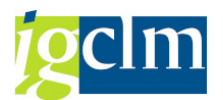

Pasas a la siguiente pantalla:

| Registrar orden ingreso deducción |              |                    |              |              |                |  |  |
|-----------------------------------|--------------|--------------------|--------------|--------------|----------------|--|--|
| 9 🚨 🔬                             | 🕆 🗅 🕤        | 🧯 🃝 🥏 Cuenta       | as de mayor  | 🔁 Imputación | Entrada rápida |  |  |
| Datos gener                       | ales         |                    |              |              |                |  |  |
| Nº orden                          |              |                    | Ejercicio    | 2022         | Doc. completo  |  |  |
| Nº doc.                           |              |                    | Fecha doc.   | 22.11.2022   | Liberado       |  |  |
| Soc.                              | JCCM Junta ( | Castilla-La Mancha | Fe.contab.   | 22.11.2022   | Doc.contab.    |  |  |
| Impte.tot.                        |              | 0,00 EUR           |              |              | ✓ Deducción    |  |  |
| Cuenta de t                       | erceros      |                    |              |              |                |  |  |
| Cliente                           | 33238        |                    |              |              |                |  |  |
| Imputación                        |              |                    |              |              |                |  |  |
| Pos.pres.                         | I/20100      |                    | ]            |              |                |  |  |
| Ce.gestor                         | 15020000     |                    | Ref.fact.    | 17000367     | 6 / 2022 / 1   |  |  |
| Fondo                             |              |                    | Referencia   |              |                |  |  |
| Cta.mayor                         | 73001002     |                    |              |              |                |  |  |
| Elem.PEP                          |              |                    | ]            |              |                |  |  |
| Datos pago                        |              |                    |              |              |                |  |  |
| Importe                           |              | 100 EUR            |              |              |                |  |  |
| Impuesto                          |              |                    |              |              |                |  |  |
|                                   |              |                    | Ind.impuesto | os 🗌         |                |  |  |
|                                   |              |                    | Banco propio |              |                |  |  |
| Texto                             |              |                    |              |              |                |  |  |
| In.BCR                            |              |                    | País prov.   |              |                |  |  |
|                                   |              |                    |              | Posición     | 1 / 1          |  |  |

Y grabas para que te genere la orden:

Orden 6000955997 JCCM creada correctamente

Esta orden de igual manera que cuando reconoces el derecho, se genera en preliminar. Hay que contabilizarla, y una vez contabilizada, se puede ver las dos órdenes.

## 2.5. Anular derecho preliminar

Para anular un derecho preliminar:

| Borrar orden       |             |                |  |  |  |  |
|--------------------|-------------|----------------|--|--|--|--|
| iii Sel.documentos | 📔 Documento | Entrada rápida |  |  |  |  |
| Número de orden    | 6000955994  |                |  |  |  |  |
| Sociedad           | JCCM        |                |  |  |  |  |

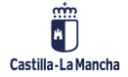

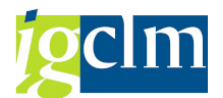

| 📃 Bo         | orrar order | ,            |            |         |              |                |                   |
|--------------|-------------|--------------|------------|---------|--------------|----------------|-------------------|
| l 🛛 🕄        | S 🔊 🖗 🖹     | 鹶 Cuentas de | e mayor 🥤  | Orden   | 🔁 Imputación | Entrada rápida | Importe pendiente |
| Datos genera | ales        |              |            |         |              |                |                   |
| Nº orden     | 6000955994  |              | Ejercicio  | 2022    | VD           | oc. completo   |                   |
| Nº doc.      | 170003670   |              | Fecha doc. | 02.09.2 | 022 🗌 Li     | berado         |                   |
| Soc.         | JCCM        |              | Fe.contab. | 02.09.2 | 022 D        | oc.contab.     |                   |
| Impte.tot.   | 5.615.4     | 474,42 EUR   |            |         | D            | educción       |                   |

# 3. DEVOLUCIÓN DE INGRESOS

La devolución de ingresos se realiza a dos niveles, primero se crea (preliminar) y luego se contabiliza mediante estas transacciones:

| 🕆 🛅 Ejecución de Ingresos                                        |
|------------------------------------------------------------------|
| Datos Maestros                                                   |
| 🕨 🚞 Derechos                                                     |
| 🕨 🧀 Contraido por Ingresado                                      |
| Cobros                                                           |
| Devoluciones de Ingresos                                         |
| • 💬 Crear DI                                                     |
| • 💬 Contabilizar                                                 |
| • 💬 Barrado de DI                                                |
| • 💬 Borrar Preliminar                                            |
| • 💬 Visualizar                                                   |
| <ul> <li>Visualizar DI e ID (anteriores a 14.06.2010)</li> </ul> |

## 3.1. Crear DI

| Registrar orden de pago |                  |               |       |               |      |  |
|-------------------------|------------------|---------------|-------|---------------|------|--|
| 🖸 Modelo 🛛 📔 D          | ocumento Er      | ntrada rápida |       |               |      |  |
|                         |                  |               |       |               |      |  |
| Fecha doc.              | 22.11.2022       | Cl.doc.       | DI    | Sociedad      | JCCM |  |
| Fecha contab.           | 22.11.2022       | Período       |       | Moneda/T/C    | EUR  |  |
|                         |                  |               |       | Fe.conversión |      |  |
| Referencia              | Orden 01         |               |       |               |      |  |
| Txt.cabec.              | Registro DI 01   |               |       |               |      |  |
| Nº expediente           |                  |               |       |               |      |  |
| Control                 |                  |               |       |               |      |  |
| lomar en orden          | solo importes er | i moneda docu | mento |               |      |  |
| Datos propuestos p      | osiciones        |               |       |               |      |  |
| Cliente                 |                  |               |       |               |      |  |
| Acreedor                | 993962           |               |       |               |      |  |
| PosPre                  | I/20100          |               |       |               |      |  |
| Centro gestor           | 15020000         |               |       |               |      |  |
| Fondo                   |                  |               |       |               |      |  |
| Fecha base              |                  |               |       |               |      |  |
| Doc.presup.             |                  |               |       |               |      |  |
| Activo fijo             |                  |               |       |               |      |  |

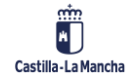

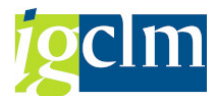

| Registr      | ar orden     | de pago            |               |        |       |                                                  |
|--------------|--------------|--------------------|---------------|--------|-------|--------------------------------------------------|
| 9 🖴 🔬        | 🚡 🗅 🕤 🕯      | 🍋 📝 🖨 Cuenta       | as de mayor   | [ 🔁 In | nputa | ción Entrada rápida                              |
| Datos genera | ales         |                    |               |        |       |                                                  |
| Nº orden     |              |                    | Ejercicio     | 2022   |       | Doc. completo                                    |
| Nº doc.      |              |                    | Fecha doc.    | 22.1   | 1.202 | 22 Liberado                                      |
| Soc.         | JCCM Junta ( | Castilla-La Mancha | Fe.contab.    | 22.1   | 1.202 | 22 Doc.contab.                                   |
| Impte.tot.   |              | 0,00 EUR           |               |        |       | Deducción                                        |
| Cuenta de te | erceros      |                    |               |        | GI    | ndicador de operación en cuent                   |
| Acreedor     | 993962       |                    | Tp.bco.interl |        | /     | Restricciones                                    |
| Ind.CME      |              | ,                  | Pagador       |        |       | · · · · · · · · · · · · · · · · · · ·            |
|              |              |                    |               |        |       |                                                  |
| Imputación   |              |                    |               |        | Clase | e de cuenta: K                                   |
| Pos.pres.    | I/20100      |                    | ]             |        | 10    | Denominación                                     |
| Ce.gestor    | 15020000     |                    |               |        | 1     | Dotación /Justificación fondos                   |
| Fondo        |              |                    |               |        | 2     | Pago /Devolución Fondos                          |
| Cta.mayor    |              |                    |               |        | 3     | Factura de Gastos                                |
| Ce.coste     |              |                    |               |        | 4     | RecFondos Anticipos Caja Fija                    |
| Elem.PEP     |              |                    | ]             |        | A     | Anticipo<br>Anticipos do Caia Fila               |
|              |              |                    | _             |        | D     | Fianza / Denósito recibido                       |
| Datos pago   |              |                    |               |        | E     | Fianza Carga                                     |
| Importe      |              | 10 EUR             |               |        | F     | Solicitudes de anticipo                          |
| Impuesto     |              |                    |               |        | М     | Compensación Deuda                               |
|              | Calc.impue   | stos               | Ind.impuesto  | S      | N     | No presupuestaria                                |
|              |              |                    | Banco propio  |        | R     | Resultas                                         |
| Bloq.pago    |              |                    | Vía de pago   |        | X     | NO Pres. Carga Inicial<br>Devolución de Ingresos |
| Acianación   |              |                    | Supl vís pago |        | 1     | Devolucion de Ingresos                           |

Si visualizamos la orden de pago que acabamos de generar, NO se ha contabilizado aun:

| 📃 Vi         | sualizar ol | rden de pa    | ngo        |             |        |                |        |
|--------------|-------------|---------------|------------|-------------|--------|----------------|--------|
| 9. 8 🔊       | 🌮 📝 🌛 Cuei  | ntas de mayor | 📔 Imputac  | ión Entrada | rápida | Importe pend   | diente |
| Datos genera | les         |               |            |             |        |                |        |
| Nº orden     | 4019833068  |               | Ejercicio  | 2022        | [      | ✔Doc. completo |        |
| Nº doc.      | 160763188   |               | Fecha doc. | 22.11.2022  | (      | Liberado       |        |
| Soc.         | JCCM        |               | Fe.contab. | 22.11.2022  | (      | Doc.contab.    |        |
| Impte.tot.   |             | 10,00 EUR     |            |             | (      | Deducción      |        |

Para eso nos vamos a la siguiente transacción.

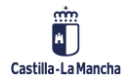

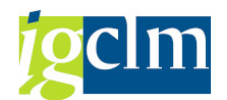

## 3.2. Contabilizar

| 💌 Li         | berar orden de pago    | ,            |               |                   |                |                   |
|--------------|------------------------|--------------|---------------|-------------------|----------------|-------------------|
| 9 🛎 🔊        | 🍄 🔰 🚽 Cuentas de mayor | 📔 Imputaciór | n 🔗 Autorizar | 🍰 Rechazar        | Entrada rápida | Importe pendiente |
| Datos genera | ales                   |              |               |                   |                |                   |
| Nº orden     | 4019833068             | Ejercicio 2  | :022          | ✓ Doc. complexity | eto            |                   |
| Nº doc.      | 160763188              | Fecha doc. 2 | 2.11.2022     | Liberado          |                |                   |
| Soc.         | JCCM                   | Fe.contab. 2 | 2.11.2022     | Doc.contab        |                |                   |
| Impte.tot.   | 10,00 EUR              |              |               | Deducción         |                |                   |

Si autorizamos dicha orden:

☑ Orden 4019833068 JCCM contabilizada correct.

Si indicamos Rechazar la orden no afecta a la orden, simplemente es un "cancelar". Y nos devuelve a la pantalla inicial.

## **3.3.** Barrado de DI

Se puede realizar el barrado con modelo de la orden que acabamos de contabilizar:

| Registrar orden de pago de deducción |                 |            |                |         |                  |         |          |
|--------------------------------------|-----------------|------------|----------------|---------|------------------|---------|----------|
| 🗖 Modelo 🛛 📔 Do                      | cumento E       | Entrada rá | pida           |         |                  |         |          |
|                                      |                 |            |                |         |                  |         |          |
| Fecha doc.                           |                 | Cl.doo     | . ID           | Socie   | dad              | JCCM    |          |
| Fecha contab.                        | 22.11.2022      | Períoc     | do             | Mone    | da/T/C           | EUR     |          |
|                                      |                 |            |                | Fe.co   | nversión         |         |          |
| Referencia                           |                 |            |                |         |                  |         |          |
| Txt.cabec.                           |                 |            |                |         |                  |         |          |
| Nº expediente                        |                 |            |                |         |                  |         |          |
|                                      |                 |            | 🕞 Registrar    | orden   | de nado de de    | ducción |          |
|                                      |                 |            |                | oracin  |                  |         | <u> </u> |
| Control                              |                 |            | Orden mode     | lo      | 4019833068       | б       |          |
| ✓ Tomar en orden s                   | sólo importes e | n moned    | Nº document    | to      |                  |         |          |
|                                      |                 |            | Sociedad       |         | JCCM             |         |          |
| Datos propuestos po                  | osiciones       |            | Ejercicio 2022 |         |                  |         |          |
| Cliente                              |                 |            |                |         |                  |         |          |
| Acreedor                             |                 |            | No propon      | ier imp | ortes            |         |          |
| PosPre                               |                 |            | Proponer i     | número  | ) de cuenta de   | mayor   |          |
| Centro gestor                        | [               |            | ✓ Proponer (   | datos d | lel pagador      |         |          |
| Fondo                                |                 |            | ✓ Proponer f   | fe.cont | abilización y do | с.      |          |
| Fecha base                           |                 |            | ✓ Verificar da | atos ba | ncarios copiado  | 05      |          |
| Doc.presup.                          |                 |            |                |         |                  |         |          |
| Activo fijo                          |                 |            |                |         |                  |         |          |

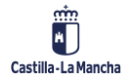

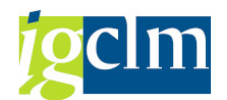

Tomando los datos de la orden:

| Regi     | istrar ol    | rden de pago                       | de deduc                             | ción                   |         |
|----------|--------------|------------------------------------|--------------------------------------|------------------------|---------|
| C Mode   | elo 🛛 🔝 Do   | ocumento Entrada                   | rápida                               |                        |         |
|          |              |                                    |                                      |                        |         |
| Fecha d  | oc.          | 22.11.2022 Cl.o                    | doc. ID                              | Sociedad JCCM          |         |
| Fecha co | ontab.       | 22.11.2022 Per                     | ríodo 11                             | Moneda/T/C EUR         | 1,00000 |
| Referen  | cia          |                                    | ]                                    | Fe.conversión 22.11    | 1.2022  |
| Txt.cab  | ec.          | Registro DI 01                     |                                      |                        |         |
| Nº expe  | diente       |                                    |                                      |                        |         |
|          | Registra     | ar orden de pago<br>📅 🗈 🖘 ∔ 🍞 孝 cu | <b>de deducció</b><br>entas de mayor | n                      |         |
|          | Datas senera |                                    |                                      |                        |         |
|          | Nº orden     |                                    | Fiercicio                            |                        | eto.    |
|          | Nº doc.      |                                    | Fecha doc.                           | 22.11.2022 Liberado    |         |
|          | Soc.         | JCCM Junta Castilla-La Man         | cha Fe.contab.                       | 22.11.2022 Doc.contab. |         |
|          | Impte.tot.   | 10,00- E                           | UR                                   | ✓ Deducción            |         |
|          |              |                                    |                                      |                        |         |
|          | Cuenta de te | Acroader 0000002062 / VI           |                                      |                        |         |
|          | Acreedor     | Acreedor 0000993962 / 10           | To bco interl                        | 0001                   |         |
|          | Ind.CME      | Y                                  | Pagador                              |                        |         |
|          |              |                                    |                                      |                        |         |
|          | Imputación   |                                    |                                      |                        |         |
|          | Pos.pres.    | I/20100                            |                                      | Concl.                 |         |
|          | Ce.gestor    | 15020000                           | Ref.fact.                            | 160763188 / 2022 / 1   |         |
|          | Fondo        |                                    | Referencia                           |                        |         |
|          | Cta.mayor    | 73001002                           |                                      |                        |         |
|          | Elem.PEP     | 555555555                          |                                      |                        |         |
|          |              | Contab.inversa                     |                                      |                        |         |
|          | Datos pago   |                                    |                                      |                        |         |
|          | Importe      | 10,00 EUR                          |                                      |                        |         |
|          | Impuesto     | 0,00                               |                                      |                        |         |
|          |              |                                    | Ind.impuestos                        |                        |         |
|          |              |                                    | Banco propio                         |                        |         |
|          | Asignación   | *                                  |                                      |                        |         |
|          | In.BCR       |                                    | País prov.                           |                        |         |
|          |              |                                    |                                      |                        |         |
|          |              |                                    |                                      | Posición 1 /           | 1       |

Orden 4019833069 JCCM creada correctamente

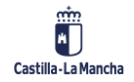

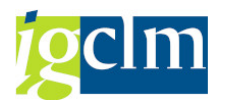

Al generar la orden de barrado, ocurre lo mismo que al generar el DI:

| 💀 Visualizar orden de pago de deducción |            |                |            |            |          |                |        |
|-----------------------------------------|------------|----------------|------------|------------|----------|----------------|--------|
| 9 🚨 🔬                                   | 🦻 🖹 🥏 Cu   | entas de mayor | 泡 Imputac  | ión Entrad | a rápida | Importe pend   | diente |
| Datos general                           | es         |                |            |            |          |                |        |
| Nº orden                                | 4019833069 |                | Ejercicio  | 2022       | ſ        | ✔Doc. completo |        |
| Nº doc.                                 | 170003677  |                | Fecha doc. | 22.11.2022 |          | 🗌 Liberado     |        |
| Soc.                                    | JCCM       |                | Fe.contab. | 22.11.2022 |          | Doc.contab.    |        |
| Impte.tot.                              |            | 10,00- EUR     |            |            |          | Deducción      |        |

NO se ha contabilizado aún. Si la contabilizamos, aparecerá como cuando contabilizamos el DI.

## 3.4. Borrar Preliminar

También está la opción de eliminar la orden recién creada, cuando se encuentra en un estatus preliminar:

| Borrar orden       |             |                |  |  |
|--------------------|-------------|----------------|--|--|
| iii Sel.documentos | 📔 Documento | Entrada rápida |  |  |
| Número de orden    | 4019833069  |                |  |  |
| Sociedad           | JCCM        |                |  |  |

| 💀. Borrar orden |            |               |            |              |                |                   |
|-----------------|------------|---------------|------------|--------------|----------------|-------------------|
| 9 🚨 🔊           | 🍄 🖹 🍃 Cue  | ntas de mayor | 📅 Orden    | 🔁 Imputación | Entrada rápida | Importe pendiente |
| Datos gener     | ales       |               |            |              |                |                   |
| Nº orden        | 4019833069 |               | Ejercicio  | 2022         | 🖌 Doc. comp    | leto              |
| Nº doc.         | 170003677  |               | Fecha doc. | 22.11.2022   | Liberado       |                   |
| Soc.            | JCCM       |               | Fe.contab. | 22.11.2022   | Doc.contal     | o.                |
| Impte.tot.      |            | 10,00- EUR    |            |              | ✓ Deducción    |                   |

## 3.5. Visualizar

La opción de visualizar orden:

| Visualizar orden de pago |             |                |  |  |  |
|--------------------------|-------------|----------------|--|--|--|
| iii Sel.documentos       | 泡 Documento | Entrada rápida |  |  |  |
| Número de orden          | 4019833069  |                |  |  |  |
| Sociedad                 | JCCM        |                |  |  |  |

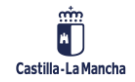

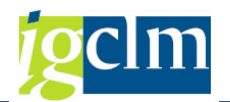

## 4. DOCUMENTOS DE EJERCICIOS CERRADOS

Con respecto a documentos de ejercicios cerrados, podemos realizar lo siguiente:

| 👅 🗁 Ejecución de Ingresos                                     |
|---------------------------------------------------------------|
| 🕨 🧰 Datos Maestros                                            |
| 🕨 🚞 Derechos                                                  |
| 🕨 🧀 Contraido por Ingresado                                   |
| 🕨 🧰 Cobros                                                    |
| 🕨 🚞 Devoluciones de Ingresos                                  |
| Documentos de Ejercicio Cerrado                               |
| 🔻 🛅 Anulaciones de Derechos de cerrado                        |
| • 💬 Anulación de documentos de cerrado                        |
| <ul> <li>Anulación de derechos de cargas iniciales</li> </ul> |
| 🔻 🛅 Rectificaciones de Derechos de cerrado                    |
| • 💬 Contabilizar RR                                           |
| • 💬 Anular documento                                          |
| <ul> <li>Visualizar documento</li> </ul>                      |
|                                                               |

## 4.1. Anulaciones de derechos

## 4.1.1. Anulación de documentos de cerrado

Las clases de anulación de derechos son las siguientes:

| Clase <sup>*</sup> | Denominación         |
|--------------------|----------------------|
| Y1                 | CERRADOS: Rectif.    |
| Y2                 | CERRADOS: Insolv.    |
| Y3                 | CERRADOS: Anul.liq.  |
| Y4                 | CERRADOS: Prescrip.  |
| Y5                 | CERRAD: Rectif.(IVA) |
| Y6                 | CERRAD: Insolv.(IVA) |
| Y7                 | CERRAD: A. Liq.(IVA) |
| Y8                 | CERRAD: Presc.(IVA)  |
| Y9                 | CERRADOS: Especies   |
| YA                 | CERR:Aplaz/fracc. VM |
| YB                 | CERR:Aplaz/fracc. NM |

Una vez tengamos los datos principales informados, después seleccionamos este botón:

Reampos Adicionales

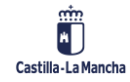

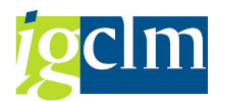

Indicaremos el número de documento del derecho y el resto de los campos:

| Contabilización de Anulación de Ingresos |                   |               |                         |  |
|------------------------------------------|-------------------|---------------|-------------------------|--|
| 💥 Ejecutar                               |                   |               |                         |  |
| Datos                                    |                   |               |                         |  |
| Тіро                                     |                   |               |                         |  |
| Clase documento Y1                       | CERRADOS: Rectif. |               |                         |  |
| Datos de Selección                       |                   |               |                         |  |
| Sociedad JCCI                            | M                 |               |                         |  |
| Fecha contab. 22.                        | .11.2022          |               |                         |  |
| Nº documento 170                         | 000038 Ejercicio  | 2022 63       |                         |  |
|                                          |                   |               | Real Campos Adicionales |  |
|                                          |                   |               |                         |  |
| Textos                                   |                   |               |                         |  |
| Txt.cab.doc.                             | jemplo 01         |               |                         |  |
| Texto de posición                        |                   |               |                         |  |
|                                          |                   |               |                         |  |
| Datos de Posición                        |                   |               |                         |  |
| Importe 1                                | 10                | Importe Total |                         |  |

## 4.1.2. Anulación de derechos de cargas iniciales

La pantalla de selección de esta transacción es igual a la anterior:

| Contabilización de Anulación de Ingresos |   |                     |  |  |
|------------------------------------------|---|---------------------|--|--|
|                                          |   |                     |  |  |
| Datos                                    |   |                     |  |  |
| Tipo                                     |   |                     |  |  |
| Clase documento                          |   |                     |  |  |
| Datos de Selección                       | 1 |                     |  |  |
| Sociedad                                 | R |                     |  |  |
| Fecha contab.                            |   |                     |  |  |
|                                          |   | Reampos Adicionales |  |  |

## 4.2. Rectificaciones de derechos

Misma pantalla de selección salvo por la clase de documento permitida.

## 4.2.1. Contabilizar RR

| Clase | Denominación         |  |  |  |  |  |  |
|-------|----------------------|--|--|--|--|--|--|
| RR    | Rect. Positiva resid |  |  |  |  |  |  |

## 5. IMPRESIÓN DE DOCUMENTOS

En las siguientes transacciones que se indican, se pueden imprimir los diferentes tipos de documentos de ingresos.

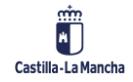

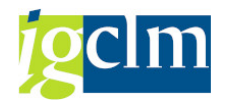

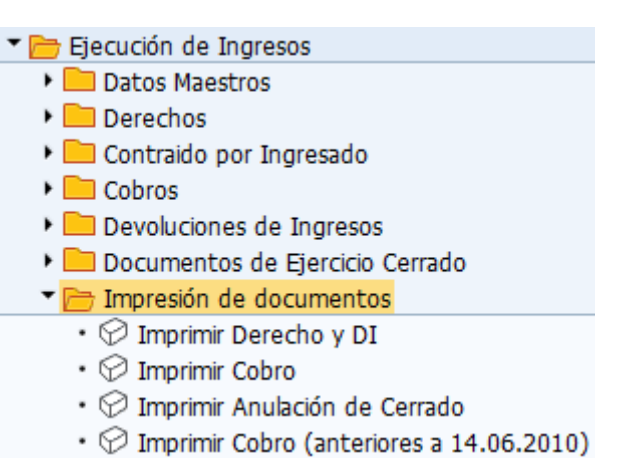

## 5.1. Imprimir Derecho y DI

Este sería un ejemplo de la impresión:

| Generación de                 | Formu                                                                                                    | larios                                                                                                    |     |       |          |
|-------------------------------|----------------------------------------------------------------------------------------------------|----------------------------------------------------------------------------------------------------|-----|-------|----------|
| 🅸 🔁 🖬                         |                                                                                                    |                                                                                                    |     |       |          |
| Datos del documento           |                                                                                                    |                                                                                                    |     |       |          |
| Orden Presupuestaria          |                                                                                                    | 4019833069                                                                                                    | а   |       | <u> </u> |
| Sociedad                      |                                                                                                    | JCCM                                                                                                    |     |       |          |
| Formato PDF                   |                                                                                                    |                                                                                                    |     |       |          |
| ✓ Formato PDF                 |                                                                                                    |                                                                                                    |     |       |          |
| S Presentación preliminar PDF |                                                                                                    | Remarkation of DE                                                                                                    | 6   | • ⊝ ⊕ | ト        |
|                               | Energia<br>2007<br>The of a summary summary<br>results and a summary<br>results and a summary<br>result | Name: 6 (nd)         Name: 6 (nd)           Deské (20000004)         000119112           20000004         INAR:         T060           20000004         INAR:         T060           20000004         INAR:         T060           20000004         INAR:         T060           20000004         INAR:         T060           41:00:10:000         INAR:         T060           Perfer 20         T060         T060           Perfer 20         T06000         T060           Perfer 20         T06000         T06000 | 100 |       |          |

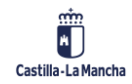

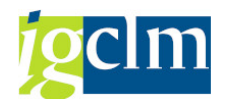

# 5.2. Imprimir Cobro

| Generación de Form             | nularios            |   |   |
|--------------------------------|---------------------|---|---|
| 🚱 🔁 🖻                          |                     |   |   |
| Datos del documento            |                     |   |   |
| Nº Documento                   | 021000008           | а | 2 |
| Sociedad                       | JCCM                |   |   |
| Ejercicio                      | 2022                |   |   |
|                                |                     |   |   |
| Formato PDF                    |                     |   |   |
| Formato PDF                    |                     |   |   |
|                                |                     |   | - |
| Le Presentación preliminar PDF |                     |   | × |
|                                | MI                  |   |   |
|                                | Montanionis Ingress |   |   |

| 🖙 Presentación preliminar PDF |                                                                                              |                                                                         |                                                                                                    |                      |                                                                     |   |   |    |   | × |
|-------------------------------|----------------------------------------------------------------------------------------------|-------------------------------------------------------------------------|----------------------------------------------------------------------------------------------------|----------------------|---------------------------------------------------------------------|---|---|----|---|---|
|                               |                                                                                              |                                                                         | M                                                                                                    | I                    | 1                                                                   | 8 | ⊜ | ⊝⊕ | ト | ~ |
|                               | Eperanie<br>3000<br>Tipo do documinio<br>MC Meximum Ingre                                    |                                                                         | Nº Das ME<br>8213000008<br>Nº Das II do Inf<br>8270000012-2018                                         |                      | Numero de decomente de lagrese<br>X. Centra Raferencia<br>2000/00/2 |   |   |    |   |   |
|                               | Number Deader<br>Deaters Deader<br>Son FE<br>Dentes<br>Organic Genter<br>Provincia<br>Contra | Denile 0.0<br>October<br>INCM Net<br>IN RACES<br>IN RECEPT<br>IN RECEPT | ANNOVI<br>In Castille La Manche<br>Da Y ACMO DI PRACE<br>APIA OD DEAL<br>A DI CIALIZAR<br>ANIA OD DEAL | inta<br>colti PORA   | Toxixxe<br>Kas                                                      |   |   |    |   |   |
|                               | Concepts<br>Transferent<br>Contex 7 press<br>Histoire                                        | Test.                                                                   | Cla Meree<br>Tamit Lagren etter i                                                                      | Tech<br>Mitchina Are | . Japania<br>Jacobian                                               |   |   |    |   |   |

# 5.3. Imprimir Anulación de Cerrado

| Generación de Forn  | nularios  |   |     |
|---------------------|-----------|---|-----|
| 🚱 🔁 🔁               |           |   |     |
| Datos del documento |           |   |     |
| Nº Documento        | 230000016 | а | - E |
| Sociedad            | JCCM      |   |     |
| Ejercicio           | 2022      |   |     |
|                     |           |   |     |
| Formato PDF         |           |   |     |
| ✓ Formato PDF       |           |   |     |
|                     |           |   |     |

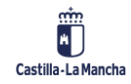

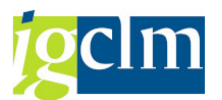

|                                                           |                                      | Y1<br>CERRADOR Ravel                        |                                                                             | 6 | ⊜ | ⊝⊕ | ト |
|-----------------------------------------------------------|--------------------------------------|---------------------------------------------|-----------------------------------------------------------------------------|---|---|----|---|
| Epresan<br>2020<br>Epps de decemente<br>Va CERDADOS, Raca | 4                                    | Nissara ile siden de Estarant<br>6007/16646 | Nissers & Dersennen<br>20000018<br>Nissers & Der FI & Ref<br>110001001-2018 |   |   |    |   |
| Number Deader<br>Namero Deader<br>Sar FL                  | Denity 200<br>S20000041<br>JCCM Num  | Castla-La Marcia                            | 179604/12/6                                                                 |   |   |    |   |
| Organo Genine<br>Presiacia<br>Centra                      | NO DECRETA<br>TO TOLICO<br>IN DELEGA | ANTA ORIGINAL<br>O<br>CIRCI DE TOLEDO       |                                                                             |   |   |    |   |
| Concests<br>Expedents<br>Exercise Conter                  | alenaria                             | EDIA<br>PE ACEDISIS CERRADION               | * 1.00                                                                      |   |   |    |   |

## 6. CONSULTAS

A continuación, se detallan las siguientes consultas:

| 🕆 🛅 Ejecución de Ingresos                           |
|-----------------------------------------------------|
| Datos Maestros                                      |
| 🕨 🧰 Derechos                                        |
| 🕨 🧀 Contraido por Ingresado                         |
| 🕨 🧰 Cobros                                          |
| 🕨 🚞 Devoluciones de Ingresos                        |
| 🕨 🚞 Documentos de Ejercicio Cerrado                 |
| 🕨 🚞 Impresión de documentos                         |
| 🔻 🗁 Consultas                                       |
| • 💬 Saldos de deudores                              |
| • 💬 Partida individual deudores                     |
| • 💬 Saldos de cuentas de mayor                      |
| • 🛇 Partida individual cuentas mayor                |
| • 🛇 Consumo de ordenes de ingresos                  |
| • 💬 Diario de Órdenes                               |
| <ul> <li>DI y pagos extrapresupuestarios</li> </ul> |

## 6.1. Saldos de deudores

## Visualización de saldos: Deudores Construint de saldos: Deudores Activar pools de trabajo Deudor 20000565 Sociedad JCCM Ejercicio 2022

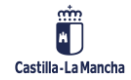

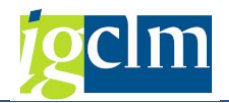

| 💀. Visualización de saldos: Deudores |                  |                        |                |                 |                |  |  |  |
|--------------------------------------|------------------|------------------------|----------------|-----------------|----------------|--|--|--|
|                                      |                  |                        |                |                 |                |  |  |  |
| Cliente                              | 200000565        | Nombre 0000019245      | 5              |                 |                |  |  |  |
| Sociedad                             | JCCM             | Junta Castilla-La Manc | ha             |                 |                |  |  |  |
| Ejercicio                            | 2022             |                        |                |                 |                |  |  |  |
| Mon.visualiz.                        | EUR              |                        |                |                 |                |  |  |  |
| Saldos                               | Cuentas de mayor | especiales             |                |                 |                |  |  |  |
|                                      |                  |                        |                |                 |                |  |  |  |
|                                      | )   🖪   📘   🚺    | i                      |                |                 |                |  |  |  |
| Período                              | Debe             | Haber                  | Saldo          | Saldo acumulado | Vol.negocios   |  |  |  |
| Arrastre de                          |                  |                        |                | 10.080.000,00   |                |  |  |  |
| 1                                    | 444.426.315,90   | 454.506.315,90         | 10.080.000,00- |                 | 444.426.315,90 |  |  |  |
| 2                                    | 444.426.315,90   | 444.426.315,90         |                |                 | 444.426.315,90 |  |  |  |
| 3                                    | 589.525.161,02   | 589.525.161,02         |                |                 | 589.525.161,02 |  |  |  |

# 6.2. Partida individual deudores

| Lista part.indiv.deudor                  | es         |          |         |
|------------------------------------------|------------|----------|---------|
|                                          |            |          |         |
| Selección deudor                         |            |          |         |
| Cuenta de deudor                         | 30000045   | а        | <b></b> |
| Sociedad                                 | JCCM       | a        | 2       |
| Sel.por Ayuda p.búsqueda                 |            |          |         |
| ID Ay.p.búsq.                            |            |          |         |
| Str.búsq.                                |            |          |         |
| 🛉 Ayuda para búsq                        |            |          |         |
| Selección de partidas                    |            |          |         |
| Status                                   |            |          |         |
| <ul> <li>Partidas abiertas</li> </ul>    |            |          |         |
| Abiertas en fe.clv.                      | 22.11.2022 |          |         |
|                                          |            |          |         |
| <ul> <li>Partidas compensadas</li> </ul> |            |          |         |
| Fecha de compensación                    |            | а        |         |
| Abiertas en fe.clv.                      |            |          |         |
| O Todas bs partidas                      |            |          |         |
| Eecha de contabilización                 |            | ,        |         |
|                                          |            | <u> </u> |         |
| Clase                                    |            |          |         |
| ✓ Partidas normales                      |            |          |         |
| Operaciones CME                          |            |          |         |
| Apuntes estadísticos                     |            |          |         |
| Part.reg.forma preliminar                |            |          |         |
| Part.saldo acreedor                      |            |          |         |
|                                          |            |          |         |
| Salida en lista                          |            |          |         |
| Layout                                   | /INGRESOS  |          |         |
| Cantidad máxima partidas                 |            |          |         |

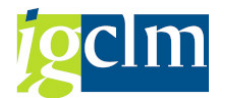

| Lista part.                                                    | indiv.deud                                                                                 | dores     |               |        |               |                       |             |             |                    |            |      |
|----------------------------------------------------------------|--------------------------------------------------------------------------------------------|-----------|---------------|--------|---------------|-----------------------|-------------|-------------|--------------------|------------|------|
| &r 🥒 🎞 😃                                                       | <b>ệ 🗄 </b> ठे                                                                             | 7 4 7     | 🎟 🗄 🖷 🛛 🕿 ۶   | i 🖻 🛅  | i Selecciones | Caso de clarificación |             |             |                    |            |      |
| Cliente 3000<br>Sociedad JCCM<br>Nombre DELE<br>Población TOLE | Cliente 30000045<br>Sociedad JCCM<br>Nombre DELEG, PROV.E. Y H, TOLEDO<br>Población TOLEDO |           |               |        |               |                       |             |             |                    |            |      |
| B St Fe.contab                                                 | Nº doc.                                                                                    | Cla IC Ve | Importe en ML | ML Doc | .comp. Texto  |                       | Clave ref.1 | Clave ref.2 | Clave referencia 3 | Asignación | Año  |
| 02.05.200                                                      | 2 170002000                                                                                | IR 💈      | 374,73        | EUR    | Residuos d    | e ingresos            | 1973        | 1502TO00    | I/11000            |            | 2002 |
|                                                                |                                                                                            |           | 374,73        | EUR    |               |                       | 1973        | <u>a</u>    |                    |            |      |
| 0 31.12.200                                                    | 4 210027897                                                                                | M2 🔮      | 289,01-       | EUR    | Residuos d    | e ingresos            | 1980        | 1502TO00    | I/29000            |            | 2004 |
| 02 05 200                                                      | 2 170002178                                                                                | TD Z      | 2 207 27      | ELID   | Pesiduos d    | a ingresos            |             | 2602T000    | 1/20002            |            | 2002 |

# 6.3. Saldos de cuentas de mayor

| Visualización de salo      | dos: Cuentas de mayor   |         |
|----------------------------|-------------------------|---------|
| 🚱 🄄 🔠 Activar pools de tra | bajo                    |         |
| Cuenta de mayor            | 0055400019              | <b></b> |
| Sociedad                   | JCCM                    |         |
| Ejercicio                  | 2022                    |         |
| División                   |                         |         |
|                            |                         |         |
| Visualización de s         | aldos: Cuentas de mavor |         |

| visualización de saldos. Cuentas de mayor |                    |              |                  |            |                    |  |  |  |
|-------------------------------------------|--------------------|--------------|------------------|------------|--------------------|--|--|--|
| 🔟   🚑 Мо                                  | neda del documento | 🔓 Moneda d   | lel documento    | 📑 Mon      | ieda del documento |  |  |  |
| Número de cu                              | ienta              | 55400019     | C.P.A. : DE VA   | RIOS       |                    |  |  |  |
| Sociedad                                  |                    | JCCM         | Junta Castilla-L | a Mancha   | l -                |  |  |  |
| División                                  |                    |              |                  |            |                    |  |  |  |
| Ejercicio                                 |                    | 2022         |                  |            |                    |  |  |  |
| Documentos (                              | (todos) en moneda  | *            | Moneda de visi   | ualización | EUR                |  |  |  |
| - 0 . B                                   | ) - 🖽 - I 🛄 - [    | i            |                  |            |                    |  |  |  |
| Período                                   | Debe               | Ha           | ber              | Saldo      | Saldo acumulado    |  |  |  |
| Arrastre de                               |                    |              |                  |            | 21.323.405,02-     |  |  |  |
| 1                                         | 593.603.944,87     | 578.978.419, | 04 14.625.5      | 525,83     | 6.697.879,19-      |  |  |  |
| 2                                         | 559.887.221,69     | 557.698.770, | 2.188.4          | \$50,70    | 4.509.428,49-      |  |  |  |

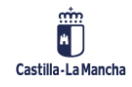

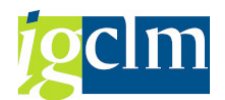

| 6.4. Partida individual c                                                                                                    | uentas de m                                                              | ayor                                                               |            |                                   |
|----------------------------------------------------------------------------------------------------|--------------------------------------------------------------------------|--------------------------------------------------------------------|------------|-----------------------------------|
| Ctas.may.lista part.indi                                                                                                    | v.                                                                       |                                                                    |            |                                   |
| la 🕼 🕞 😧 🚯 🚱                                                                                                    |                                                                          |                                                                    |            |                                   |
| Colossión quanta mayor                                                                                                    |                                                                          |                                                                    |            |                                   |
| Questa de mayor                                                                                                    | 0055400010                                                               | 2                                                                  | -          |                                   |
| Sociodad                                                                                                    | 0055400019                                                               |                                                                    |            | -                                 |
| Sociedad                                                                                                    | JCCM                                                                     | a                                                                  |            |                                   |
| Sel.por Ayuda p.búsqueda                                                                                                    |                                                                          |                                                                    |            |                                   |
| ID Ay.p.búsq.                                                                                                    |                                                                          |                                                                    |            |                                   |
| Str.búsq.                                                                                                    |                                                                          |                                                                    |            |                                   |
| 📑 Ayuda para búsq                                                                                                    |                                                                          |                                                                    |            |                                   |
| Selección de partidas                                                                                                    |                                                                          |                                                                    |            |                                   |
| Status                                                                                                    |                                                                          |                                                                    |            |                                   |
| <ul> <li>Partidas abiertas</li> </ul>                                                                                                    |                                                                          |                                                                    |            |                                   |
| Abiertas en fe.clv.                                                                                                    | 22.11.2022                                                               |                                                                    |            |                                   |
|                                                                                                    |                                                                          |                                                                    |            |                                   |
| O Partidas compensadas                                                                                                    |                                                                          |                                                                    |            |                                   |
| Fecha de compensación                                                                                                    |                                                                          | а                                                                  |            | 2                                 |
| Abiertas en fe.clv.                                                                                                    |                                                                          |                                                                    | _          |                                   |
|                                                                                                    |                                                                          |                                                                    |            |                                   |
| 🔿 Todas las partidas                                                                                                    |                                                                          |                                                                    |            |                                   |
| Fecha de contabilización                                                                                                    |                                                                          | а                                                                  |            | 2                                 |
| Clase                                                                                                    |                                                                          |                                                                    |            |                                   |
| Partidas normales                                                                                                    |                                                                          |                                                                    |            |                                   |
| Apuntes estadísticos                                                                                                    |                                                                          |                                                                    |            |                                   |
| Part reg forma preliminar                                                                                                    |                                                                          |                                                                    |            |                                   |
|                                                                                                    |                                                                          |                                                                    |            |                                   |
|                                                                                                    |                                                                          |                                                                    |            |                                   |
| Salida en lista                                                                                                    |                                                                          |                                                                    |            |                                   |
| Layout                                                                                                    | /S0                                                                      |                                                                    |            |                                   |
| Cantidad máxima partidas                                                                                                    |                                                                          |                                                                    |            |                                   |
| Ctas.may.lista part.indiv.                                                                                                    |                                                                          |                                                                    |            |                                   |
| ☞ 〃 프 🙂 🗧 원 원 월 후 🛓 🔻 🖩 🖷 🖷 🗶 🐚 🗎 🗉                                                                                                    | Selecciones Caso de clarificación                                        |                                                                    |            |                                   |
| Cta.mayor 55400019 C.P.A. : DE VARIOS<br>Sociedad JCCM                                                                                       |                                                                          |                                                                    | -          |                                   |
| E> st Asgnadon № doc. DN. Case doc. Fecha doc. CT Mon.<br>20131231 10000893 SA 31.12.2013 40 EUR<br>€ 20101231 10000920 SA 31.12.2010 40 EUR | Importe en MD II         Doc.comp.           88.324,22         29.273,59 | SALDO INICIAL CUENTAS BANCARIAS SP HACIENDA<br>AJUSTE CUENTAS SSPP | Referencia | Ref.fact.<br>10000893<br>10000920 |
| © 20121231 10001234 SA 31.12.2012 50 EUR                                                                                                    | 90,39-                                                                   | AJUSTE CUENTAS HACIENDA SERVICIOS PROVINCIALES                     |            | 10001234                          |

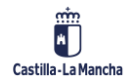

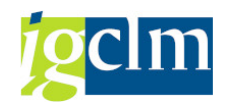

# 6.5. Consumo de órdenes de ingresos

Se muestra el consumo de la orden de ingreso:

| Consumo de Ordenes de                                                                          | e Ingresos                                                             |                                                 |                                |      |
|------------------------------------------------------------------------------------------------|------------------------------------------------------------------------|-------------------------------------------------|--------------------------------|------|
| 🍄 📴                                                                                            |                                                                        |                                                 |                                |      |
| Parámetros de Selección                                                                        |                                                                        |                                                 |                                |      |
| Sociedad                                                                                       | JCCM                                                                   |                                                 |                                |      |
| Nº de Orden                                                                                    | 6000779741                                                             | а                                               |                                | ٦    |
| Ejercicio                                                                                      |                                                                        |                                                 |                                |      |
| Deudor                                                                                         |                                                                        | а                                               |                                | ٦    |
| Nº de Documento FI                                                                             |                                                                        | а                                               | -                              | 1    |
| Clase de Documento                                                                             |                                                                        | а                                               |                                | 1    |
| Fecha de Contabilización                                                                       |                                                                        | а                                               |                                | 1    |
|                                                                                                |                                                                        |                                                 |                                |      |
| Delimitaciones Adicionales                                                                     |                                                                        |                                                 |                                |      |
| Posición Presupuestaria                                                                        |                                                                        | a                                               | <b></b>                        | ٦    |
| Centro Gestor                                                                                  |                                                                        | а                                               |                                | 1    |
| Documento de Referencia                                                                        |                                                                        | а                                               |                                | 1    |
|                                                                                                |                                                                        |                                                 |                                |      |
| Control de Salida                                                                              |                                                                        |                                                 |                                |      |
| Variante de Visualización                                                                      |                                                                        |                                                 |                                |      |
|                                                                                                |                                                                        |                                                 |                                |      |
| Consumo de Ordenes de Ingresos                                                                 |                                                                        |                                                 |                                |      |
|                                                                                                |                                                                        |                                                 |                                |      |
| <sup>^</sup> Nº de Orden № DR <sup>^</sup> Nº Documen Ejer Nº Apunte № Doc. Co Fecha Comp № de | Irden Soc. Deudor Fecha Cont Doc. Referencia                           | Cl = Importe D/ Centro Gestor                   | Pos. Presupuestaria Ejer Nº Ap | punt |
| 6000779741 0180000023 180000023 2020 1 600077<br>210001230 2020 2                              | 9741 JCCM 300000045 08.01.2020<br>JCCM 300000045 04.02.2020 20483140TO | G0 8.974,86 5 1502T000<br>M1 356,58- H 1502T000 | I/20100 2020<br>I/20100 2020   |      |
| 210001250 2020 2                                                                               | JCCM 300000045 03.03.2020 2048314010                                   | M1 747,19- H 1502T000                           | I/20100 2020                   |      |
| 210009813 2020 2                                                                               | JCCM 300000045 03.03.2020 21001224TO                                   | M1 872,94- H 1502T000                           | I/20100 2020                   |      |
| 210010022 2020 2                                                                               | JCCM 300000045 03.03.2020 20385500TO                                   | M1 114,54- H 1502T000<br>M1 255 72- H 1502T000  | 1/20100 2020                   |      |
| 210012237 2020 2                                                                               | JCCM 300000045 04.03.2020 20483140TO                                   | M1 333,34- H 1502T000                           | 1/20100 2020                   |      |
| 210015467 2020 2                                                                               | JCCM 300000045 12.03.2020 30819720TO                                   | M1 2.802,42- H 1502T000                         | I/20100 2020                   |      |
| 210018152 2020 2                                                                               | JCCM 300000045 27.03.2020 20857758TO                                   | M1 1.370,80- H 1502TO00                         | I/20100 2020                   | 1    |
| 0180000                                                                                        | JCCM 50000045 27.10.2020 0182633010                                    | • 1.740.71                                      | 1/20100 2020                   |      |
| 凸60007797                                                                                      |                                                                        | •• 1.740,71                                     |                                |      |
| A                                                                                              |                                                                        | ··· 1.740,71                                    |                                |      |

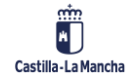

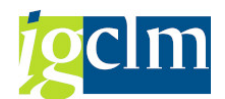

# 6.6. Diario de Órdenes

## Diario de órdenes

| n. | <b>•</b> • • • • |      |
|----|------------------|------|
| 20 | Delimit oncion   | ales |
| ~  | Demnicropeion    | alco |

| Datos maestros          |          |   |   |
|-------------------------|----------|---|---|
| Entidad CP              | JCCM     |   |   |
| Deudor                  | 30000045 | а | 2 |
| Acreedor                |          | а |   |
| Tipo de ingreso         |          |   |   |
| Posición presupuestaria |          | а |   |
| Centro gestor           |          | а | 2 |
| Fondo                   |          | а |   |
| Cuenta de mayor         |          | а |   |
| Nº activo fijo          |          | а |   |

#### Documento

| JCCM |   |                                             |
|------|---|---------------------------------------------|
| 2022 | a | ð                                           |
|      | a | ð                                           |
|      | a | ð                                           |
|      | a | ð                                           |
|      | a | ð                                           |
|      | a | ð                                           |
|      | a | ð                                           |
|      | a | P                                           |
|      |   |                                             |
|      |   | JCCM 2022 a a a a a a a a a a a a a a a a a |

#### Status de orden

- Órdenes preliminares
- Ordenes contab.no compensadas
- Órdenes compensadas contabil.
- Ordenes periódicas

#### Datos adic.

#### Visualiz.datos adic.CPD

#### Disposición

Layout

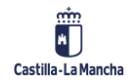

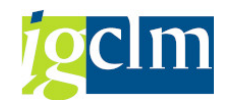

| Diario d            | e ó  | rdenes           |     |      |         |             |
|---------------------|------|------------------|-----|------|---------|-------------|
| 9 🛯 🔺               | - 7  | 8 🛛 🗿            | -   | 4 0  | ð 🗹 🖣   | e 🔓 🎟 🖷 🖷 🛈 |
| Diario<br>04.12.202 | de   | órder<br>8:17:11 | nes | 5    |         |             |
| Nº ORDEN            | ioc. | Nº doc.          | Pos | Año  | Importe | Mon.        |
| 6000779739          | ICCM | 190000001        | 1   | 2020 | 200,00  | EUR         |
|                     |      |                  | 2   | 2020 | 200,00  | EUR         |
| 6000779778          |      | 170000025        | 1   | 2020 | 20,00   | EUR         |

# 6.7. DI y pagos extrapresupuestarios

## DEVOLUCIONES DE INGRESOS Y PAGOS EXTRAPRESUPUESTARIOS

| ♦ )≡( Fuentes d                                            | le datos            |                                            |                                      |                      |                    |                           |             |                   |                              |                          |
|------------------------------------------------------------|---------------------|--------------------------------------------|--------------------------------------|----------------------|--------------------|---------------------------|-------------|-------------------|------------------------------|--------------------------|
| Selección acreedor                                         |                     |                                            |                                      |                      |                    |                           |             |                   |                              |                          |
| Cuenta de acreed                                           | or                  | 1000295                                    | 04                                   | а                    |                    |                           |             | 2                 |                              |                          |
| Sociedad                                                   |                     | JCCM                                       |                                      | а                    |                    |                           |             |                   |                              |                          |
| Sel.por Ayuda p.bú                                         | squeda              |                                            |                                      |                      |                    |                           |             |                   |                              |                          |
| ID Ay.p.búsq.                                              |                     |                                            |                                      |                      |                    |                           |             |                   |                              |                          |
| Str.búsq.                                                  |                     |                                            |                                      |                      |                    |                           |             |                   |                              |                          |
| 合 Ayuda para bi                                            | úsq                 |                                            |                                      |                      |                    |                           |             |                   |                              |                          |
| Selección de partida                                       | as                  |                                            |                                      |                      |                    |                           |             |                   |                              |                          |
| Partid.abiert.en fe                                        | cha clave           | 22.11.2                                    | 022                                  |                      |                    |                           |             |                   |                              |                          |
| Fecha de compen                                            | sación              |                                            |                                      | а                    |                    |                           |             |                   |                              |                          |
| Delimit.programa                                           |                     |                                            |                                      |                      |                    |                           |             |                   |                              |                          |
| Número de identi                                           | ficación            |                                            |                                      | а                    |                    |                           |             | 2                 |                              |                          |
| Ejercicio                                                  |                     | 2022                                       |                                      | а                    |                    |                           |             | <b></b>           |                              |                          |
| Formato de salida                                          | 3                   |                                            |                                      |                      |                    |                           |             |                   |                              |                          |
|                                                            |                     |                                            |                                      |                      |                    |                           |             |                   | 7                            |                          |
| ● List Viewer A                                            | ABAP                |                                            |                                      |                      |                    |                           |             |                   |                              |                          |
| DEVOLUCIONES DE ING                                        | RESOS Y PAGOS EXTRA | APRESUPUESTARI                             | 05                                   |                      |                    |                           |             |                   |                              |                          |
| 9                                                          | 2 4 6 7 2 1         | 1 🖷   🗓                                    |                                      |                      |                    |                           |             |                   |                              |                          |
| DEVOLUCIONES DE INGR                                       | ESOS Y PAGOS EXTRAF | PRESUPUESTARIOS                            | 5                                    |                      |                    |                           |             |                   |                              |                          |
| ACREEDOR NIF/CIF NOMBRE/R/<br>100029504 E45003993 EUROCA1A | AZON SOCIAL         | SOC. * Ejercicio Pago CD *<br>ICCM 2022 DI | CLASE DOCUMENTO<br>Devoluc, Ingresos | C.GESTOR<br>1502AB00 | POS.PRESUPUESTARIA | FEC.CONTAB*<br>11.03.2022 | Nº DOCUM. = | IMPORTE<br>502.18 | DOC. PAGO/COMP.<br>110079550 | FECHA PAGO<br>15.03.2022 |
|                                                            |                     | 2022                                       | Devoluc.Ingresos                     | 1502AB00             | 1/20100            | 21.03.2022                | 160097530   | 819,05            | 110100481                    | 24.03.2022               |
|                                                            |                     | 2022                                       | Devoluc.Ingresos                     | 1502GU00             | I/20100            | 26.04.2022                | 160242008   | 1.438,15          | 110237403                    | 27.04.2022               |

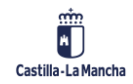

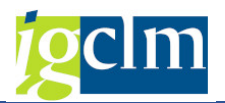

# 7. SISTEMA DE INFORMACIÓN

Los informes relacionados con la Ejecución de Ingresos:

| r 🛅 Ejecución de Ingresos           |  |  |  |  |  |  |
|-------------------------------------|--|--|--|--|--|--|
| Datos Maestros                      |  |  |  |  |  |  |
| 🕨 🧰 Derechos                        |  |  |  |  |  |  |
| 🕨 🧀 Contraido por Ingresado         |  |  |  |  |  |  |
| 🕨 🧰 Cobros                          |  |  |  |  |  |  |
| 🕨 🚞 Devoluciones de Ingresos        |  |  |  |  |  |  |
| 🕨 🚞 Documentos de Ejercicio Cerrado |  |  |  |  |  |  |
| 🕨 🚞 Impresión de documentos         |  |  |  |  |  |  |
| 🕨 🧰 Consultas                       |  |  |  |  |  |  |
| 🔻 🛅 Sistema de Información          |  |  |  |  |  |  |
| 🕨 🥅 Diario de documentos            |  |  |  |  |  |  |
| 🕨 🥅 Informes para Cortes            |  |  |  |  |  |  |
| 🕨 🧀 Detalle partidas                |  |  |  |  |  |  |
| 🕨 🚞 Ejecución por clasificaciones   |  |  |  |  |  |  |
| 🕨 🚞 Ejecución por Delegaciones      |  |  |  |  |  |  |
| 🕨 🥅 Ejecución por deudores          |  |  |  |  |  |  |
| 🕨 🥅 Cierre de ejercicio             |  |  |  |  |  |  |
| 🕨 🛄 Gestión de Tributos cedidos     |  |  |  |  |  |  |

# 7.1. Diario de ingresos

| Diario de ingresos: Seleccionar |              |                |                 |                     |         |  |  |  |
|---------------------------------|--------------|----------------|-----------------|---------------------|---------|--|--|--|
| 🚱 뤔 Variación                   | 🛗 Parám      | tros de salida | Fuente de datos | . Parámetros de ext | racto   |  |  |  |
| Selección de valore             | es           |                |                 |                     |         |  |  |  |
| Entidad CP                      |              | JCCM           |                 |                     |         |  |  |  |
| Ejercicio                       |              | 2021           |                 |                     |         |  |  |  |
| SStat. Doc.(Preli               | m-Cont-Todo) | Т              |                 |                     |         |  |  |  |
| Fecha hasta:                    |              | 31.12.         | 2021            |                     |         |  |  |  |
|                                 |              |                |                 |                     |         |  |  |  |
| Selección grupos                |              |                |                 |                     |         |  |  |  |
| Número de Deud                  | lor          |                | а               |                     | <b></b> |  |  |  |
| Sección.                        |              |                | а               |                     | - E     |  |  |  |

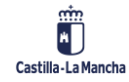

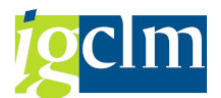

| Diario de ingresos                                                                                                    |          |                                                                                                 |                   |                    |          |                                                                               |  |
|----------------------------------------------------------------------------------------------------|----------|-------------------------------------------------------------------------------------------------|-------------------|--------------------|----------|-------------------------------------------------------------------------------|--|
| 1: () 4: II I   1: <b>1: 1: 1: 1: 1: 1: 1: </b>                                                                                                    | 👪 🔽 I 🗞  | 🕒 🛗 Columna 🛛 📢 🕨 🕨 👘 📸 👪 💐                                                                     |                   |                    |          |                                                                               |  |
|                                                                                                    |          |                                                                                                 |                   |                    |          |                                                                               |  |
| Variación: S1 S1 Cen. Gest                                                                                                    |          |                                                                                                 |                   |                    |          |                                                                               |  |
| * 🖻 * Sección.                                                                                                    |          |                                                                                                 |                   |                    |          |                                                                               |  |
| <ul> <li>              € 06 DEUDA PÚBLICA          </li> <li>             £11 PRESIDENCIA DE LA JUNTA DE COMUNIDADES D         </li> <li>             £15 HACIENDA Y ADMINISTRACIONES PÚBLICAS         </li> <li>             £17 FOMENTO         </li> </ul>                                                                                                    |          | Ref:ZDE-INGD / ZDII Fecha/Horz<br>Detalle documentos de Ingresos Pag.<br>Fecha des<br>Fecha has |                   |                    |          | ra : 23.11.2022 / 09:55:25<br>: 1 / *78<br>sde: 31.12.2021<br>sta: 31.12.2021 |  |
| <ul> <li>IS EDUCACION, CULTURA Y DEPORTES</li> </ul>                                                                                                    |          | Entidad CP JCC                                                                                  | M J.C. Castilla-L | a Mancha           |          |                                                                               |  |
| <ul> <li>If the second marked and the second second se</li></ul> |          | Egerción 202                                                                                    | *                 |                    |          |                                                                               |  |
| <ul> <li>I AGRICULTURA, ENERGIA Y DESARROLLO RURAL</li> </ul>                                                                                                    |          | 5002011                                                                                         |                   |                    |          |                                                                               |  |
| 23 DESARROLLO SOSTENIBLE                                                                                                    |          |                                                                                                 |                   |                    |          |                                                                               |  |
| 26 SANIDAD                                                                                                    |          | T-+-1                                                                                           | Desservide        | Dee new Tennesda   | Denneden | Coheren                                                                       |  |
| <ul> <li>Image: Bigger and Bigger and Bi</li></ul> |          | IOCAL                                                                                           | Reconocido        | Nec. por ingresado | Barradus | CODIOS                                                                        |  |
|                                                                                                    | 1        | Total Importe Documentos                                                                        |                   |                    |          |                                                                               |  |
|                                                                                                    | <b>E</b> | т.                                                                                              |                   |                    |          |                                                                               |  |
|                                                                                                    | <b>E</b> | 941 Deudor 000000941                                                                            |                   |                    |          |                                                                               |  |
|                                                                                                    | <b>E</b> | 21020000 SECRETARÍA GENERAL                                                                     |                   |                    |          |                                                                               |  |
|                                                                                                    |          | I/39001 Intereses de demora<br>6000913848 .                                                     |                   |                    |          |                                                                               |  |
|                                                                                                    |          | 170004705 .                                                                                     | 0                 | 212,41             | 0        | 0                                                                             |  |
|                                                                                                    | 75       | 210103957 .                                                                                     | 0                 | 0                  | 0        | 212, 41                                                                       |  |
|                                                                                                    | 2        | T/30001 Interese de demore                                                                      | 0                 | 212,41             | 0        | 212,41                                                                        |  |
|                                                                                                    |          | 1/ 0/ 00 Indereded at demota                                                                    |                   | 10,41              | 0        | 212,41                                                                        |  |

## 7.2. Balances de Cortes

| Balance                                          | de Co          | ortes: Selec                                                           | cionar                                                     |                            |                                              |                                                       |                                                    |                                                    |
|--------------------------------------------------|----------------|------------------------------------------------------------------------|------------------------------------------------------------|----------------------------|----------------------------------------------|-------------------------------------------------------|----------------------------------------------------|----------------------------------------------------|
| 🚱 뤔 Variació                                     | n 🁪            | Parámetros de s                                                        | salida Fue                                                 | ente de da                 | atos P                                       | arámetros de                                          | extracto                                           | Informes                                           |
| Selección de va                                  | lores          |                                                                        |                                                            |                            |                                              |                                                       |                                                    |                                                    |
| Ejercicio                                        |                |                                                                        | 2021                                                       |                            |                                              |                                                       |                                                    |                                                    |
| Período desde                                    | e              |                                                                        | 1                                                          |                            |                                              |                                                       |                                                    |                                                    |
| Período hasta                                    |                |                                                                        | 12                                                         |                            |                                              |                                                       |                                                    |                                                    |
| Entidad CP                                       |                |                                                                        | JCCM                                                       |                            |                                              |                                                       |                                                    |                                                    |
| SStat. Doc.(P                                    | relim-Co       | nt-Todo)                                                               | Τ                                                          |                            |                                              |                                                       |                                                    |                                                    |
| Selección grupo                                  | )S             |                                                                        |                                                            |                            |                                              |                                                       |                                                    |                                                    |
| Sección.                                         |                |                                                                        |                                                            |                            | а                                            |                                                       | <b>E</b>                                           |                                                    |
| Organo gesto                                     | r              |                                                                        |                                                            |                            | а                                            |                                                       |                                                    |                                                    |
| Bal Cortes total Er                              | .+             |                                                                        |                                                            |                            |                                              |                                                       |                                                    |                                                    |
|                                                  | •<br>1 🔽   🔍 🔟 | 🏹 🏡 🛅 🛅 🚢 🐺 👪                                                          | 📅   💫 📑 🛗 Column                                           | na I¶ ¶ ▶ )                | III 🖻 🚜 🖧 🕷                                  | 4                                                     |                                                    |                                                    |
| Informes  Bal.Cortes total Ent Bal.Cortes sin DI |                |                                                                        |                                                            |                            |                                              |                                                       |                                                    |                                                    |
| Bal.Cortes por O.G.     Por Org.Gest sin DI      |                | Ref: ZTE-IC01                                                          |                                                            | Estado de ej               | ecución de Ingr                              | 2505                                                  | Fecha/Hora:2<br>Pag:                               | 3.11.2022/09:59:38<br>1/ 6                         |
|                                                  |                | En                                                                     | tidad CP<br>ercicio                                        | J.C. Castil<br>2021        | la-La Mancha                                 |                                                       | Fecha desde:<br>Fecha hasta:                       | 1 12                                               |
|                                                  |                | Se<br>Or                                                               | cción.<br>gano gestor                                      | *                          | TODAS LAS<br>TODOS LOS                       | SECCIONES<br>ORGANOS GESTORES                         |                                                    |                                                    |
|                                                  |                |                                                                        |                                                            |                            |                                              |                                                       |                                                    |                                                    |
|                                                  | T              | Clasificación Económica                                                |                                                            |                            | Prev.Iniciale:                               | s Prev.Definitivas                                    | Dchos. Reconocidos                                 | Recaudado                                          |
|                                                  |                | 1 IMPUESTOS DIRECTOS                                                   |                                                            |                            |                                              |                                                       |                                                    |                                                    |
|                                                  |                | 10000 Tramo autonómic<br>10001 IRPF. Liquidaci<br>11001 Impuesto sobre | o Impuesto Renta Per<br>ón de ejercicios ant<br>sucesiones | rsonas Físicas<br>teriores | 1.379.252.690,<br>93.448.450,<br>70.366.700, | 00 1.379.252.690,00<br>93.448.450,00<br>70.366.700,00 | 1.379.252.690,00<br>86.481.662,63<br>83.173.326,45 | 1.379.252.690,00<br>86.481.662,63<br>73.384.480,77 |

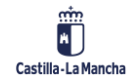

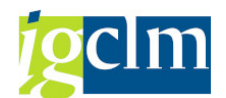

# 7.3. Detalle partida de Ingresos

| Detalle Partidas de                                                            | e Ingresos:               | Seleccionar                               |                                 |
|--------------------------------------------------------------------------------|---------------------------|-------------------------------------------|---------------------------------|
| 🐼 ᡖ Variación   👪 Parán                                                        | netros de salida          | Fuente de datos                           | Parámetros de extracto          |
| Selección de valores                                                           |                           |                                           |                                 |
| Ejercicio                                                                      | 2021                      |                                           |                                 |
| Período desde                                                                  | 1                         |                                           |                                 |
| Período hasta                                                                  | 12                        |                                           |                                 |
| Entidad CP                                                                     | JCCM                      |                                           |                                 |
| SStat. Doc.(Prelim-Cont-Todo                                                   | ) T                       |                                           |                                 |
|                                                                                |                           |                                           |                                 |
| Selección grupos                                                               |                           |                                           |                                 |
| Fondo                                                                          |                           | а                                         |                                 |
| Centro gestor                                                                  |                           | а                                         |                                 |
| Pos.presupuestaria                                                             |                           | а                                         |                                 |
| Sección.                                                                       |                           | а                                         |                                 |
|                                                                                |                           |                                           |                                 |
| Situación Partida<br>№ @ @ # # I   © <u> </u> ₩ ₩   % @   > & @   <b>2</b> # ₹ | 🛗 🔽   💫 🕃 🕅 Columna 🛛 I 🔳 | ▶▶□□□□□□□□□□□□□□□□□□□□□□□□□□□□□□□□□□□□    |                                 |
| Variación: Características                                                     | Ref:ZTE-I006              | rme de partidas del presupuesto de Ingres | Fecha/Hora: 23.11.2022/10:07:03 |

|                                                                                 |     | Seción. * *<br>Centro gestor * *<br>Pos.presupuestaria * * |                 |                        |                 |            |
|---------------------------------------------------------------------------------|-----|------------------------------------------------------------|-----------------|------------------------|-----------------|------------|
| Variación: S1 S1 Cen. Gest                                                      |     | Total                                                      | Importe         | <pre>\$s/consol.</pre> | Imp.            | \$s/consol |
| 👅 🗁 * Sección.                                                                  |     |                                                            |                 |                        |                 |            |
| O4 CONSEJO CONSULTIVO                                                           | 1   | A)Previsión definit.                                       |                 |                        |                 |            |
| <ul> <li>I1 PRESIDENCIA DE LA JUNTA DE COMUNIDADES D</li> </ul>                 |     | l Previsión inicial                                        | 11949513.580,00 | 80,39                  | 11949513.580,00 | 80,39      |
| <ul> <li>I5 HACIENDA Y ADMINISTRACIONES PÚBLICAS</li> <li>I7 FOMENTO</li> </ul> | 1   | 2 Modificaciones                                           |                 |                        |                 |            |
| <ul> <li>I8 EDUCACIÓN, CULTURA Y DEPORTES</li> </ul>                            |     | Mag analysis in a contrast                                 |                 | 17.00                  |                 | 17.00      |
| <ul> <li>I) 19 ECONOMÍA, EMPRESAS Y EMPLEO</li> </ul>                           |     | MAC Ampliaciones de credito                                | 2000.910.711,92 | 17,90                  | 2000.910.711,92 | 17,90      |
| E 21 AGRICULTURA, AGUA Y DESARROLLO RURAL                                       |     | MCD Dependence de Crédite                                  | 4 000 00        | 0,17                   | 24.090.302,00   | 0,17       |
| E 23 DESARROLLO SOSTENIBLE                                                      |     | MCD Incornoracionae de Demanantee                          | 228 352 278 20  | 1.54                   | 228 352 278 20  | 1.54       |
| · E 26 SANIDAD                                                                  |     | T Transferencia                                            | 0,00            | 0,00                   | 0,00            | 0,00       |
| B 27 BIENESTAR SOCIAL                                                           | . 🛅 | 2 Modificaciones                                           | 2914.165.572,98 | 19,61                  | 2914.165.572,98 | 19,61      |

# 7.4. Ejecución por clasificaciones

# 7.4.1. Clasificación Orgánica

| Clasificacio        | ón C  | )rgánica:     | Selecc | cionar   |         |                       |   |
|---------------------|-------|---------------|--------|----------|---------|-----------------------|---|
| 🚱 뤔 Variación       | \$¥   | Parámetros de | salida | Fuente d | e datos | Parámetros de extract | 0 |
| Selección de valore | s     |               |        |          |         |                       |   |
| Ejercicio           |       |               | 2021   |          |         |                       |   |
| Período desde       |       |               | 1      |          |         |                       |   |
| Período hasta       |       |               | 12     |          |         |                       |   |
| Entidad CP          |       |               | JCCM   |          |         |                       |   |
| SStat. Doc.(Prelin  | n-Con | t-Todo)       | T      |          |         |                       |   |
|                     |       |               |        |          |         |                       |   |
| Selección grupos    |       |               |        |          |         |                       |   |
| Sección.            |       |               |        |          | а       |                       | 2 |

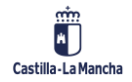

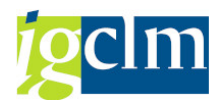

| por clas. Orgánica                                                                                                    |   |                                                                                  |                    |                                           |                                     |                                           |                                      |                         |                                      |                            |
|----------------------------------------------------------------------------------------------------|---|----------------------------------------------------------------------------------|--------------------|-------------------------------------------|-------------------------------------|-------------------------------------------|--------------------------------------|-------------------------|--------------------------------------|----------------------------|
| 1:00 0: = = = 0 12 12 13 0 = ₹                                                                                                    | 6 | 🕅 🔝 🕞 🛗 Columna 🛛 🔍 🕨 🕨                                                          | N   🗳 🖧 🖧 💐        | 4                                         |                                     |                                           |                                      |                         |                                      |                            |
| Variación: S1 S1 Cen. Gest                                                                                                    |   | Ref:ZTE-I001                                                                     | Ejecución del Pres | upuesto de Ingr                           | esos por Clasifi                    | cación Orgánica                           | Fecha/hora:23.1<br>Pag:              | L.2022/10<br>1 /        | :16:14<br>1                          |                            |
| B 04 CONSEID CONSULTIVO     B 06 EUDA PÚBLICA     B 11 PRESIDENCIA DE LA JUNTA DE COMUNIDADES D     B 15 HACIENDA Y ADMINISTRACIONES PÚBLICAS     D 17 FOMENTO |   | Entidad CP J.C. Cast<br>Sección. *<br>Sjercicio 2021<br>/                        | tilla-La Mancha    |                                           |                                     |                                           |                                      |                         |                                      |                            |
| <ul> <li>Is EDUCACION, CULTURA Y DEPORTES</li> <li>Is ECONOMÍA, EMPRESAS Y EMPLEO</li> </ul>                                                                   |   | Clasificación Orgánica                                                           |                    | Prev. Iniciales                           | Modif.                              | Prev. Definitiv                           | Dchos. Reconoci                      | ≹ Rec                   | COBROS                               | Saldo de recono            |
| <ul> <li>         1 AGRICULTURA, AGUA Y DESARROLLO RURAL     </li> <li>         23 DESARROLLO SOSTENIBLE     </li> </ul>                                       | Ē | Total                                                                            |                    |                                           |                                     |                                           |                                      |                         |                                      |                            |
| •   26 SANIDAD  37 BIENESTAR SOCIAL                                                                                                    |   | 0401 CONSEJO CONSULTIVO<br>0601 DEUDA PÚBLICA<br>1104 SECRETARÍA GENERAL DE PRES | SIDENCIA           | 11.000,00<br>2982754.950,00<br>702.700,00 | 0,00<br>2454568.161,92<br>90.043,70 | 11.000,00<br>5437323.111,92<br>792.743,70 | 0,00<br>5049498.268,93<br>980.672,75 | 0,00<br>92,87<br>123,71 | 0,00<br>5049498.268,93<br>687.307,09 | 0,00<br>0,00<br>293.365,66 |

#### **Clasificación Económica** 7.4.2.

| Clasificación Eco                                                                                                    | onómica: Selecc                                                                                                    | cionar                             |                          |                       |                      |                 |
|----------------------------------------------------------------------------------------------------|----------------------------------------------------------------------------------------------------|------------------------------------|--------------------------|-----------------------|----------------------|-----------------|
| 🚱 📇 Variación   👪 P                                                                                                    | arámetros de salida Fi                                                                                                    | uente de datos.                    | Parámetro                | os de e               | extract              | 0               |
| Selección de valores                                                                                                    |                                                                                                    |                                    |                          |                       |                      |                 |
| Ejercicio                                                                                                    | 2021                                                                                                    |                                    |                          |                       |                      |                 |
| Período desde                                                                                                    | 1                                                                                                    |                                    |                          |                       |                      |                 |
| Período hasta                                                                                                    | 12                                                                                                    |                                    |                          |                       |                      |                 |
| Entidad CP                                                                                                    | JCCM                                                                                                    |                                    |                          |                       |                      |                 |
| SStat. Doc.(Prelim-Cont-1                                                                                                    | Fodo) T                                                                                                    |                                    |                          |                       |                      |                 |
|                                                                                                    |                                                                                                    |                                    |                          |                       |                      |                 |
| Selección grupos                                                                                                    |                                                                                                    |                                    |                          |                       |                      |                 |
| Sección.                                                                                                    |                                                                                                    | а                                  |                          |                       |                      | <b></b>         |
| Clasificación Económica                                                                                                    |                                                                                                    |                                    |                          |                       |                      |                 |
|                                                                                                    | # 〒   🗧 🕞 🕅 Columna - I4 🔸 → → I 🕂 ở 끓 많 8                                                                                         | e 4e                               |                          |                       |                      |                 |
| Variación: SI SI Cen. Gest<br>* * * Seccón.<br>* © 04 CONSEJO CONSULTIVO<br>* © 06 DEUDA PÚBLICA<br>* © 11 PRESIDENICIA DE LA JUNTA DE COMUNIDADES D<br>* © 11 PRESIDENICIA DE LA JUNTA DE COMUNIDADES D<br>* © 15 HACIENDA Y ADMINISTRACIONES PÚBLICAS<br>© 17 FOMENTO | Ref: ZIE-I002<br>Ejecución del Presu<br>Entidad CP J.C. Castilla-La Mancha<br>Sección. *<br>Ejercicio 2021<br>Periodo desde 1 / 12 | puesto de Ingresos por Clasificaci | Fecha/I                  | lora:23.11.20<br>Pag: | 22/10:22:34<br>1/ 16 |                 |
| <ul> <li>         IB EDUCACIÓN, CULTURA Y DEPORTES      </li> <li>         IB 19 ECONOMÍA, EMPRESAS Y EMPLEO     </li> <li>         IA AGRICULTURA, AGUA Y DESARROLLO RURAL     </li> </ul>                                                                             | Clasificación Económica                                                                                                    | Prev. Iniciales Modif.             | Prev. Definitiv Derechos | % Rec                 | Cobros               | Saldo de recono |
| 23 DESARROLLO SOSTENIBLE     26 SANIDAD                                                                                                    | Total                                                                                                    |                                    |                          |                       |                      |                 |
| ・ 回 27 BIENESTAR SOCIAL                                                                                                    | 10 SOBRE LA RENTA                                                                                                    |                                    |                          |                       |                      |                 |
|                                                                                                    | 100 Impuesto sobre la Renta de las Person                                                                                          | as                                 |                          |                       |                      |                 |

conómico Impuesto Renta Per quidación de ejercicios ant 93.448.450,00

sto sobre la Renta de las Personas 1472701.140,00

0,00 1379252.690,00 1379252.690,00 100,00 1379252.690,00 92,54

0,00 1472701.140,00 1465734.352,63 99,53 1465734.352,63

0,00

0,00

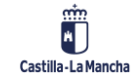

100

1

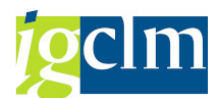

# 7.4.3. Orgánico/Económica

| Orgánico/Econón                                                                     | nica: Selecci                      | onar                                                           |                                                                     |          |
|-------------------------------------------------------------------------------------|------------------------------------|----------------------------------------------------------------|---------------------------------------------------------------------|----------|
| 🚱 晶 Variación   👪 Pará                                                              | metros de salida                   | Fuente de datos                                                | Parámetros de extracto                                              | Informes |
| Selección de valores                                                                |                                    |                                                                |                                                                     |          |
| Ejercicio                                                                           | 2021                               |                                                                |                                                                     |          |
| Período desde                                                                       | 1                                  |                                                                |                                                                     |          |
| Período hasta                                                                       | 12                                 |                                                                |                                                                     |          |
| Entidad CP                                                                          | JCCM                               |                                                                |                                                                     |          |
| SStat. Doc.(Prelim-Cont-Tod                                                         | lo) T                              |                                                                |                                                                     |          |
|                                                                                     |                                    |                                                                |                                                                     |          |
| Selección grupos                                                                    |                                    |                                                                |                                                                     |          |
| Sección.                                                                            |                                    | а                                                              |                                                                     | 2        |
| Organo gestor                                                                       |                                    | а                                                              |                                                                     | <b>7</b> |
|                                                                                     |                                    |                                                                |                                                                     |          |
| <i>Orgánico/Económica</i><br>1: @ \$: III   ]   ]   ]   ]   ]   ]   ]   ]   ]       | ## '코 ' & @ Columna i 4 4 >        | 月 略 器 結 補 補                                                    |                                                                     |          |
| Informes<br>■ Orgánico/Económica<br>● Bal.Cortes por O.G.<br>● Bal.Cortes total Ent | Ref:ZTE-I003<br>Entided CP J.C. Ce | Ejecución del Presupuesto de Ingresos por<br>astilla-La Mancha | Fecha/hora:23.11.2022/10:25:2<br>Clasificación Orgánica Pag: 1 / 5: | 4<br>2   |

|                                                                                                    |     | Ejercicio 2021<br>Fecha desde/hasta 1 / 12                          |                      |        |                      |          |       |        |                 |
|----------------------------------------------------------------------------------------------------|-----|---------------------------------------------------------------------|----------------------|--------|----------------------|----------|-------|--------|-----------------|
| Variación: S1 S1 Cen. Gest                                                                                                    |     | Clasificación Orgánico / Económica                                  | Prev. Iniciales      | Modif. | Definitivo           | Derechos | % Rec | Cobros | Saldo de recono |
| B 04 CONSEIO CONSULTIVO     B 06 DEUDA PÚBLICA     B 11 REFSIDENCIA DE LA JUNTA DE COMUNIDADES D                                     | 1   | 0401 CONSEJO CONSULTIVO                                             |                      |        |                      |          |       |        |                 |
| <ul> <li>If HACIENDA Y ADMINISTRACIONES PÚBLICAS</li> <li>If FOMENTO</li> <li>If FOMENTO</li> </ul>                                  | 1   | 8 ACTIVOS FINANCIEROS<br>82 REINTEGRO DE PRÉSTAMOS CONCEDIDOS       |                      |        |                      |          |       |        |                 |
| <ul> <li>         IB 19 ECONOMÍA, EMPRESAS Y EMPLEO     </li> <li>         I 14 AGRICULTURA, AGUA Y DESARROLLO RURAL     </li> </ul> | Ē   | 821 A largo plazo                                                   |                      |        |                      |          |       |        |                 |
| 23 DESARROLLO SOSTENIBLE     26 SANIDAD                                                                                              |     | 82100 A personal funcionario y no labor<br>82101 A personal laboral | 8.000,00<br>3.000,00 | 0,00   | 8.000,00<br>3.000,00 | 0,00     | 0,00  | 0,00   | 0,00            |
| B 27 BIENESTAR SOCIAL                                                                                                    | . 🛅 | 821 A largo plazo                                                   | 11.000,00            | 0,00   | 11.000,00            | 0,00     | 0,00  | 0,00   | 0,00            |

# 7.4.4. Económico/Orgánica

| Económico           | /01   | gánica: Selecci      | onar            |                        |
|---------------------|-------|----------------------|-----------------|------------------------|
| 🚱 뤔 Variación       | \$¥   | Parámetros de salida | Fuente de datos | Parámetros de extracto |
| Selección de valore | es    |                      |                 |                        |
| Ejercicio           |       | 2021                 |                 |                        |
| Período desde       |       | 1                    |                 |                        |
| Período hasta       |       | 12                   |                 |                        |
| Entidad CP          |       | JCCM                 |                 |                        |
| SStat. Doc.(Preli   | m-Con | t-Todo) T            |                 |                        |
| Selección grupos    |       |                      |                 |                        |
| Sección.            |       |                      | а               |                        |
| Capítulo            |       |                      | а               |                        |

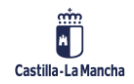

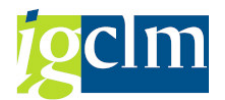

| Clasificación Económica                                                                                                    |          |                                                                  |                                                    |                   |                  |                  |                              |                  |                |                 |
|----------------------------------------------------------------------------------------------------|----------|------------------------------------------------------------------|----------------------------------------------------|-------------------|------------------|------------------|------------------------------|------------------|----------------|-----------------|
| 1: () 🔩 II I 🗈 🖪 🐨 🔍 🖩 I 🤜                                                                                                    |          | 9 19 🛓 🖛 👪 🚏 😓                                                   | 🕞 🕅 Columna 🛛 🔍 🕨 I                                | n i 🕆 🖁 🖓 🖓       | R.               |                  |                              |                  |                |                 |
| Variación: Características<br>• 🖹 S1 S2 Pos. Pres.                                                                                                    |          | Ref:ZTE-I004                                                     | Ejecución del Presupue:                            | sto de Ingresos j | por Clasificació | n Económico-Orgá | Fecha/hora:03.0<br>nica Pag: | 6.2022/10<br>1 / | :35:09<br>34   |                 |
| • 🖻 51 51 Cen. Gest                                                                                                    |          | Entidad CP<br>Sección.<br>Capitulo<br>Ejercicio<br>Período desde | J.C. Castilla-La Mancha<br>* * *<br>2021<br>1 / 12 |                   |                  |                  |                              |                  |                |                 |
| Variación: S1 S2 Pos. Pres.                                                                                                    |          | Clasificación Económico/                                         | Orgánica                                           | Dray Inicialae    | Modif            | Definitivo       | Derechos                     | & Pac            | Cobros         | Saldo da racono |
| * Capítulo                                                                                                    |          | crustricución Economico)                                         | orgunicu                                           | rice. Intoldico   | invari.          | Derimetro        | Derection                    | * ACC            | 005205         | Surdo de recono |
| <ul> <li>I IMPUESTOS DIRECTOS</li> </ul>                                                                                                    | 1        | Total                                                            |                                                    |                   |                  |                  |                              |                  |                |                 |
| <ul> <li>IMPUESTOS INDIRECTOS</li> <li>IMPUESTOS INDIRECTOS</li> <li>IMPUESTOS INDIRECTOS</li> <li>IMPUESTOS INDIRECTOS</li> </ul>                                                                                                    | 1        | 10 SOBRE LA RENTA                                                |                                                    |                   |                  |                  |                              |                  |                |                 |
| <ul> <li>Image: Image: Ima</li></ul> | Ē        | 100 Impuesto sobre                                               | la Renta de las Personas F                         |                   |                  |                  |                              |                  |                |                 |
| <ul> <li>         6 ENAJENACIÓN INVERSIONES R     </li> <li>         1 TRANSFERENCIAS DE CAPITAL     </li> </ul>                                                                                                    | <b>E</b> | 10000 Tramo auton                                                | ómico Impuesto Renta Perso                         |                   |                  |                  |                              |                  |                |                 |
| <ul> <li>B ACTIVOS FINANCIEROS</li> <li>PASIVOS FINANCIEROS</li> </ul>                                                                                                    |          | 1502 SECRETARÍA                                                  | GENERAL                                            | 1379252.690,00    | 0,00             | 1379252.690,00   | 1379252.690,00               | 100,00           | 1379252.690,00 | 0,00            |
|                                                                                                    | Ĕ        | 10000 Tramo auton                                                | ómico Impuesto Renta Perso                         | 1379252.690,00    | 0,00             | 1379252.690,00   | 1379252.690,00               | 100,00           | 1379252.690,00 | 0,00            |
|                                                                                                    | 1        | 10001 IRPF. Liqui                                                | dación de ejercicios anter                         |                   |                  |                  |                              |                  |                |                 |
|                                                                                                    | 5        | 1502 SECRETARÍA                                                  | GENERAL                                            | 93,448,450,00     | 0.00             | 93,448,450,00    | 86,481,662,63                | 92,54            | 86,481,662,63  | 0.00            |

# 7.5. Ejecución por Delegaciones

# 7.5.1. Clasificación Orgánica

| C                                                  | lasificació                                                                                                    | ón O                                     | rga            | ánica: Seleccio                                      | nar               |                  |                  |                             |                  |                |                 |
|----------------------------------------------------|----------------------------------------------------------------------------------------------------|------------------------------------------|----------------|------------------------------------------------------|-------------------|------------------|------------------|-----------------------------|------------------|----------------|-----------------|
| Ð                                                  | 💾 Variación                                                                                                    | \$¥                                      | Pará           | imetros de salida Fu                                 | iente de          | datos.           | Par              | ámetros                     | de               | extracto       | o               |
| Sele                                               | ección de valore                                                                                                    | s                                        |                |                                                      |                   |                  |                  |                             |                  |                |                 |
| Ej                                                 | ercicio                                                                                                    |                                          |                | 2021                                                 |                   |                  |                  |                             |                  |                |                 |
| Pe                                                 | eríodo desde                                                                                                    |                                          |                | 1                                                    |                   |                  |                  |                             |                  |                |                 |
| Pe                                                 | eríodo hasta                                                                                                    |                                          |                | 12                                                   |                   |                  |                  |                             |                  |                |                 |
| Er                                                 | ntidad CP                                                                                                    |                                          |                | JCCM                                                 |                   |                  |                  |                             |                  |                |                 |
| S                                                  | Stat. Doc.(Prelin                                                                                                    | n-Cont                                   | -Too           | to) T                                                |                   |                  |                  |                             |                  |                |                 |
|                                                    |                                                                                                    |                                          |                |                                                      |                   |                  |                  |                             |                  |                |                 |
| Sele                                               | ección grupos                                                                                                    |                                          |                |                                                      |                   |                  |                  |                             |                  |                |                 |
| S                                                  | ección.                                                                                                    |                                          |                |                                                      |                   | а                |                  |                             |                  |                | 2               |
| Clasifi                                            | icación Económica<br>2 🏥 🗉   🗞 🚹 🐨   🧏 🕅   😵                                                                                            | · 2 10 10 4                              | . <del>.</del> | 〒 -□ M Columna - I4 - + → > I   1년 器 器 책             | 1 48              |                  |                  |                             |                  |                |                 |
| Variación: :<br>• 🗁 * Se<br>• 🖹 0<br>• 📄 0         | 51 51 Cen. Gest<br>cccón.<br>4 CONSEJO CONSULTIVO<br>6 DEUDA PÚBLICA                                                                    |                                          |                | Ref:2TE-ID01<br>Ejecución del presupuesto (          | de Ingresos por d | elegaciones: Cla | sificación Orgán | Fecha/hora:23.1<br>ica Pag: | 1.2022/11<br>1 / | :18:08<br>3    |                 |
| · • 1<br>· • 1<br>· • 1<br>· • 1<br>· • 1<br>· • 1 | 1 PRESIDENCIA DE LA JUNTA DE<br>5 HACIENDA Y ADMINISTRACION<br>7 FOMENTO<br>8 EDUCACIÓN, CULTURA Y DEPO<br>9 ECONOMÍA, EMPRESAS Y EMPLI | COMUNIDADE<br>IES PÚBLICAS<br>RTES<br>EO | S D            | Sección. *<br>Ejercicio 2021<br>Período desde 1 / 12 | 1                 | 1                |                  | 1                           |                  |                | 1               |
| • 🖻 2<br>• 🖹 2<br>• 🖹 2                            | 1 AGRICULTÚRA, AGUA Y DESARF<br>3 DESARROLLO SOSTENIBLE<br>6 SANIDAD                                                                    | Rollo Rural                              | Ē              | Clasificación Orgánica<br>Total                      | Prev. Iniciales   | Modif.           | Definitivo       | Derechos                    | % Rec            | Cobros         | Saldo de recono |
| • 🖻 2                                              | 7 BIENESTAR SOCIAL                                                                                                    |                                          | Ē              | 0401 CONSEJO CONSULTIVO                              | 11,000,000        | 0.00             | 11 000 00        | 0.00                        | 0.00             | 0.00           | 0.00            |
|                                                    |                                                                                                    |                                          | Ľ              | 0401 CONSEJO CONSULTIVO                              | 11.000,00         | 0,00             | 11.000,00        | 0,00                        | 0,00             | 0,00           | 0,00            |
|                                                    |                                                                                                    |                                          | 1              | 0601 DEUDA PÚBLICA                                   |                   |                  |                  |                             |                  |                |                 |
|                                                    |                                                                                                    |                                          |                | 06010000 DEUDA PÚBLICA                               | 2982754.950,00    | 2454568.161,92   | 5437323.111,92   | 5049498.268,93              | 92,87            | 5049498.268,93 | 0,00            |

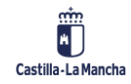

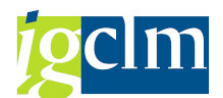

## 7.5.2. Clasificación Económica

| Clasificación Ec                                                                                                    | 01        | nómica: Selecc                                                                                                    | ionar                 |                        |                              |                |                               |                          |                                 |
|----------------------------------------------------------------------------------------------------|-----------|----------------------------------------------------------------------------------------------------|-----------------------|------------------------|------------------------------|----------------|-------------------------------|--------------------------|---------------------------------|
| 🚱 占 Variación   👪 P                                                                                                    | ará       | imetros de salida Fu                                                                                                    | iente de o            | datos                  | . Par                        | ámetros        | de                            | extracto                 | o                               |
| Selección de valores                                                                                                    |           |                                                                                                    |                       |                        |                              |                |                               |                          |                                 |
| Ejercicio                                                                                                    |           | 2021                                                                                                    |                       |                        |                              |                |                               |                          |                                 |
| Período desde                                                                                                    |           | 1                                                                                                    |                       |                        |                              |                |                               |                          |                                 |
| Período hasta                                                                                                    |           | 12                                                                                                    |                       |                        |                              |                |                               |                          |                                 |
| Entidad CP                                                                                                    |           | JCCM                                                                                                    |                       |                        |                              |                |                               |                          |                                 |
| SStat. Doc.(Prelim-Cont-                                                                                                    | Тос       | T (ot                                                                                                    |                       |                        |                              |                |                               |                          |                                 |
|                                                                                                    |           |                                                                                                    |                       |                        |                              |                |                               |                          |                                 |
| Selección grupos                                                                                                    |           |                                                                                                    |                       |                        |                              |                |                               |                          |                                 |
| Sección.                                                                                                    |           |                                                                                                    |                       | а                      |                              |                |                               |                          | <b></b>                         |
|                                                                                                    |           |                                                                                                    |                       |                        |                              |                |                               |                          | _                               |
| Clasificación Económica<br>1: 6 4: Ⅲ Ⅰ Ⅰ: 1 1: 1 1: 1 1: 1 1: 1 1: 1 1: 1                                                                                                    | -<br>86 5 | 〒 〒 〒 〒 〒  〒  〒   〒                                                                                                    |                       |                        |                              |                |                               |                          |                                 |
|                                                                                                    |           | [                                                                                                    |                       |                        |                              |                |                               |                          |                                 |
| Varacion: 51 51 Cen. Gest                                                                                                    |           | Ref: ZTE-ID02                                                                                                    |                       |                        |                              | Fecha/Hor      | a:23.11.20                    | 022/11:22:08             |                                 |
| <ul> <li>Image: Image: October of the second second se</li></ul> |           | Ejecucion del Presupuesto de in-                                                                                                    | gresos por Delegacio. | nes: Clasifica         | ción Económica               | Pa             | g:                            | 1 / 44                   |                                 |
| <ul> <li>11 PRESIDENCIA DE LA JUNTA DE COMUNIDADES D</li> <li>15 HACIENDA Y ADMINISTRACIONES PÚBLICAS</li> </ul>                                                                                                    |           | Entidad CP J.C. Castilla-La Mancha                                                                                                    | gresos por Delegacio  | nes: Clasifica         | ción Económica               | Pa             | g:                            | 1 / 44                   |                                 |
| <ul> <li>I7 FOMENTO</li> </ul>                                                                                                    |           | Epecución del Presupuesto de in<br>Entidad CP J.C. Castilla-La Mancha<br>Sección. *<br>Egercició 2021<br>Periodo desde 1 / 12                                                                                                    | gresos por Delegacio: | nes: Clasifica         | ción Econòmica               | Pa             | g:                            | 1 / 44                   |                                 |
| <ul> <li>If Fomento</li> <li>If Educación, cultura y deportes</li> <li>If Economía, empresas y empleo</li> </ul>                                                                                                    |           | Elecution del presupuesto de in<br>Encidad CP                                                                                                    | presos por Delegacio  | Modif.                 | ción Económica<br>Definitivo | Pa             | g:<br>% Rec                   | 1 / 44<br>Cobros         | Saldo de recono                 |
| <ul> <li>B 17 FOMENTO</li> <li>B 18 EDUCACIÓN, CULTURA Y DEPORTES</li> <li>B 19 ECONOMÍA, EMPRESAS Y EMPLEO</li> <li>B 21 AGRICULTURA, AGUA Y DESARROLLO RURAL</li> <li>B 23 DESARROLLO SOSTENIBLE</li> </ul>                                                                                                    |           | Elecutod del presupuesto de in<br>Encidad CP J. C. Castilla-La Mancha<br>Sección. 2021<br>Periodo deade 1 / 12<br>Clasificación Económica<br>Total                                                                                                    | presos por Delegacio  | Modif.                 | ción Económica<br>Definitivo | Pa             | g:<br>% Rec                   | Cobros                   | Saldo de recono                 |
| B 17 FOMENTO     B 18 FDUCACIÓN, CULTURA Y DEPORTES     B 19 ECONOMÍA, EMPRESAS Y EMPLEO     21 AGRICULTURA, AGUA Y DESARROLLO RURAL     22 AGRICULTURA, AGUA Y DESARROLLO RURAL     26 SANIDAD     27 BIENESTAR SOCIAL                                                                                                    |           | Elecution del presupuesto de in<br>Encidad CB J.C. Castilla-La Mancha<br>Sección. 2021<br>Periodo desde 1 / 12<br>Clasificación Econômica<br>Total<br>1 INFUESTOS DIRECTOS                                                                                                    | Prev. Iniciales       | Modif.                 | ción Económica<br>Definitivo | Pa             | g:<br>% Rec                   | Cobros                   | Saldo de recono                 |
| BI 17 FOMENTO     BIEDUCACIÓN, CULTURA Y DEPORTES     BIECONOMÍA, EMPRESAS Y EMPLEO     DI 21 AGRICULTURA, AGUA Y DESARROLLO RURAL     20 ESARROLLO SOSTENIBLE     DI 26 SANIDAD     DI 27 BIENESTAR SOCIAL                                                                                                    |           | Elecution del presupuesto de in<br>minidad CP                                                                                                    | Prev. Iniciales       | Modif.                 | ción Econòmica<br>Definitivo | Pa             | g:<br>¥ Rec                   | Cobros                   | Saldo de recono                 |
| BI 17 FOMENTO     BEDUCACIÓN, CULTURA Y DEPORTES     BI 59 ECONOMÍA, EMPRESAS Y EMPLEO     10 21 AGRICULTURA, AQUAY DESARROLLO RURAL     DI 23 DESARROLLO SOSTEMBLE     DI 25 SANDOLO     DI 27 BIENESTAR SOCIAL                                                                                                    |           | Excided CB i Presupuesto de in Excided CB J.C. Castilla-La Mancha Sección. 2021 1 / 12 Clasificación Econômica Total 1 INFUESTOS DIRECTOS 10 SOBRE LA RENTA 100 Impuesto sobre la Renta de las Persona                                                                                                    | Prev. Iniciales       | Modif.                 | Definitivo                   | Pa<br>Derechos | \$ Rec                        | Cobros                   | Saldo de recono                 |
| BI 17 FOMENTO     BEDUCACIÓN, CULTURA Y DEPORTES     BI 59 ECONOMÍA, EMPRESAS Y EMPLEO     DI 21 AGRILLUTURA, AQUAY DESARROLLO RURAL     DI 23 DESARROLLO SOSTEMBLE     DI 25 ASINDAD     DI 27 BIENESTAR SOCIAL                                                                                                    |           | Execution del Presupuesto de in<br>ratidad CP<br>Secution<br>Secution<br>Periodo desde<br>Clasificación Econômica<br>Total<br>1 INFVESTOS DIRECTOS<br>10 SORRE LA RENTA<br>100 Impuesto sobre la Renta de las Persona<br>10000 Tramo autonômico Impuesto Renta Fe:                                                                                                    | Prev. Iniciales       | Modif.                 | Ción Econômica<br>Definitivo | Pa<br>Derechos | g:<br>Rec                     | Cobros                   | Saldo de recono                 |
| BI 17 FOMENTO     BEDUCACTÓN, CULTURA Y DEPORTES     BI 59 ECONOMÍA, EMPRESAS Y EMPLEO     10 21 AGRILLUTURA, AQUAY DESARROLLO RURAL     D 23 DESARROLLO SOSTEMBLE     20 ESARROLLO SOSTEMBLE     27 DIENESTAR SOCIAL                                                                                                    |           | E)Fedd.of. del Presupueto de in<br>Encidad CP<br>Secolón.<br>Decido desde<br>2021<br>1 / 12<br>Clasificación Econômica<br>Total<br>1 INFVESTOS DIRECTOS<br>10 SOBRE LA RENTA<br>100 Impuesto sobre la Renta de las Persona<br>10000 Tramo autonômico Impuesto Renta Fe<br>16020000 SECETARÍA GENERAL                                                                                                    | Prev. Iniciales       | Modif.                 | Definitivo                   | Pa<br>Derechos | \$ Rec                        | Cobros                   | Saldo de recono<br>0,00         |
| BI 17 FOMENTO     BEDUCACTÓN, CULTURA Y DEPORTES     BI 59 ECONOMÍA, EMPRESAS Y EMPLEO     DI 24 AGRICULTURA, AQUAY DESARROLLO RURAL     DI 23 DESARROLLO SOSTEMBLE     DE 25 AGRICULTURA, AQUAY DESARROLLO RURAL     DI 25 ZI DENESTAR SOCIAL                                                                                                    |           | Election de interpretende de international de la presupuesto de international de la presupuesto de international de la presidencia de la presidencia de | Prev. Iniciales       | Modif.<br>0,00<br>0,00 | Definitivo<br>1379252.690,00 | Pa<br>Derechos | 9:<br>Rec<br>100,00<br>100,00 | Cobros<br>1379252.690,00 | Saldo de recono<br>0,00<br>0,00 |

# 7.5.3. Clasificación Orgánico/Económica

| Clasificació         | n Orgánico/Econó       | mica: Selecci   | onar                   |   |
|----------------------|------------------------|-----------------|------------------------|---|
| 😔 占 Variación        | 👪 Parámetros de salida | Fuente de datos | Parámetros de extracto | I |
| Selección de valores |                        |                 |                        |   |
| Entidad CP           | JCCM                   |                 |                        |   |
| Ejercicio            | 2021                   |                 |                        |   |
| SStat. Doc.(Prelim-  | -Cont-Todo) T          |                 |                        |   |
| Fecha desde:         | 01.01                  | .2021           |                        |   |
| Fecha hasta:         | 31.12                  | .2021           |                        |   |
|                      |                        |                 |                        |   |
| Selección grupos     |                        |                 |                        |   |
| Fondo                |                        | a               |                        | ] |
| Sección.             |                        | а               |                        | J |
| Centro Gestor        |                        | а               |                        |   |

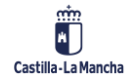

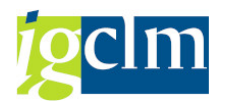

| Clasificación Económica                                                                                      |          |                                                                                                    |                                 |                  |                                 |                                 |                 |                                 |                 |
|----------------------------------------------------------------------------------------------------|----------|----------------------------------------------------------------------------------------------------|---------------------------------|------------------|---------------------------------|---------------------------------|-----------------|---------------------------------|-----------------|
| 1:0 4:1 1 1 1 1 1 1 1 1 1 1 1 1 1 1 1 1 1 1                                                                  | 8        | 7   💫 🕞 🎁 Columna - 14 🤞 🕨 🕂 👫 🚜 福                                                                                                    | 4 <b>6</b>                      |                  |                                 |                                 |                 |                                 |                 |
| Informes B Clasificación Económica                                                                           |          | Ref:ZDE-ID03                                                                                                    | sos por Delegaci                | ón: Clasificació | n Orgánico Econó                | Fecha/hora:23.1                 | 1.2022/11       | :57:43                          |                 |
| Informe por provinci                                                                                         |          | Entidad CP J.C. Castilla-La Mancha                                                                                                    |                                 |                  |                                 |                                 |                 |                                 |                 |
|                                                                                                    |          | Section. Sector Sector |                                 |                  |                                 |                                 |                 |                                 |                 |
| Variación: Características                                                                                   |          | Fecha desde/hasta /                                                                                                    |                                 |                  |                                 |                                 |                 |                                 |                 |
| · ■ 53 51 Cen. Ges.<br>• ■ 53 51 Cen. Ges.                                                                   | Ē        | Clasificación Organico / Economica<br>Total                                                                                                    | Frev. Iniciales                 | Modificiaciones  | Definitivo                      | Denos, Reconoci                 | # Kec           | Recaudado                       | Saldo de recono |
|                                                                                                    | <b>E</b> | 1 IMPUESTOS DIRECTOS                                                                                                    |                                 |                  |                                 |                                 |                 |                                 |                 |
| Variación: S1 S1 Cen. Gest                                                                                   |          | 10 SOBRE LA RENTA                                                                                                    |                                 | -                |                                 |                                 |                 |                                 |                 |
|                                                                                                    | Ē        | 100 Impuesto sobre la Renta de las Personas                                                                                                    |                                 |                  |                                 |                                 |                 |                                 |                 |
| <ul> <li>         © 06 DEUDA PÚBLICA         • © 11 PRESIDENCIA DE LA JUNTA DE COMUNIDADES D     </li> </ul> |          | 10000 Tramo autonómico Impuesto Renta Per<br>10001 IRPF. Liquidación de ejercicios ant                                                                                                    | 1379252.690,00<br>93.448.450,00 | 0                | 1379252.690,00<br>93.448.450,00 | 1379252.690,00<br>86.481.662,63 | 100,00<br>92,54 | 1379252.690,00<br>86.481.662,63 | 0,00            |
| <ul> <li>I5 HACIENDA Y ADMINISTRACIONES PÚBLICAS</li> <li>I7 FOMENTO</li> </ul>                              | 1        | 100 Impuesto sobre la Renta de las Personas                                                                                                    | 1472701.140,00                  | 0                | 1472701.140,00                  | 1465734.352,63                  | 99,53           | 1465734.352,63                  | 0,00            |
| <ul> <li>Is educación, cultura y deportes</li> <li>Is economía, empresas y empleo</li> </ul>                 |          | 10 SOBRE LA RENTA                                                                                                    | 1472701.140,00                  | 0                | 1472701.140,00                  | 1465734.352,63                  | 99,53           | 1465734.352,63                  | 0,00            |
| 1 AGRICULTURA, AGUA Y DESARROLLO RURAL     23 DESARROLLO SOSTENIBLE                                          |          | 11 SOBRE EL CAPITAL                                                                                                    |                                 |                  |                                 |                                 |                 |                                 |                 |
| E 26 SANIDAD     E 27 BIENESTAR SOCIAL                                                                       |          | 11001 Impuesto sobre sucesiones                                                                                                    | 70.366.700,00                   | 0                | 70.366.700,00                   | 83.173.326,45                   | 118,20          | 73.384.480,77                   | 9.788.845,68    |

# 7.6. Ejecución por Número de Deudor *Ejecución por Número de Deudor: Seleccionar*

| æ            | 뤔 Variac           | ión      | 鄯                           | Parámetros de sa                 | lida   | a Fue            | ente de d       | latos      | Parámet                 | tros d     | e extrac    | to             |
|--------------|--------------------|----------|-----------------------------|----------------------------------|--------|------------------|-----------------|------------|-------------------------|------------|-------------|----------------|
| Sel          | ección de v        | /alo     | res                         |                                  |        |                  |                 |            |                         |            |             |                |
| E            | ntidad CP          |          |                             |                                  | JC     | CM               |                 |            |                         |            |             |                |
| Ej           | jercicio           |          |                             |                                  | 20     | 21               |                 |            |                         |            |             |                |
| S            | Stat. Doc.(        | Pre      | lim-Con                     | t-Todo)                          | Т      |                  |                 |            |                         |            |             |                |
| F            | echa desde         | :        |                             | ſ                                | 01     | .01.202          | 1               |            |                         |            |             |                |
| Fe           | echa hasta         | :        |                             | ſ                                | 31     | .12.202          | 1               |            |                         |            |             |                |
|              |                    |          |                             |                                  |        |                  |                 |            |                         |            |             |                |
| Sel          | ección gru         | oos      |                             |                                  |        |                  |                 |            |                         |            |             |                |
| N            | úmero de l         | Dei      | udor                        | [                                |        |                  | 7               | а          |                         |            | 1           | -              |
| S            | ección.            |          |                             | [                                |        |                  | ī               | а          |                         |            | ĩ           |                |
|              |                    |          |                             | L                                |        |                  |                 |            |                         |            |             |                |
| Cuer         | nta G.T.C. Corri   | ente     |                             |                                  |        |                  |                 |            |                         |            |             |                |
| <b>1</b> : 0 | 🎨 🏥 🗓   🗞 🌆        | 21       | , 🔟   🔻 🕿                   | 19 19 19 19 19 19 19 19 19 19 19 | Columr | na 14 4 🕨 ÞÍ     | - 118 AS AS AS  | <b>≹g</b>  |                         |            |             |                |
| Variación    | n: Características |          | Ref:ZDE-IT01                | Ejecución de                     | 1 Pre  | supuesto de Ingr | esos por Deudor |            | Fecha/hora:23.1<br>Pag: | 1.2022/13: | 54:59<br>52 |                |
| • 🖹 (        | liente             |          | Entidad CP                  | J.C. Castilla-La Man             | cha    |                  |                 |            |                         |            |             |                |
| Variació     | n: Cliente         |          | Número de Deud<br>Sección.  | ior * * *                        |        |                  |                 |            |                         |            |             |                |
| • 🗀 *        | Número de Deudor   |          | Ejercicio<br>Fecha desde/ha | 2021<br>01.01.2021/31.12.202     | 1      |                  |                 |            |                         |            |             |                |
|              |                    |          |                             |                                  |        |                  |                 |            |                         |            |             |                |
|              |                    |          | Clasificación               | n Orgánico / Económica           |        | Prev. Iniciales  | Modificiaciones | Definitivo | Derechos recono         | % Rec      | Cobros      | Saldo de recon |
|              |                    |          | Total                       | TO CONSULTINO                    |        |                  |                 |            |                         |            |             |                |
|              |                    | 11<br>11 | 8 ACTIV                     | DS FINANCIEROS                   |        |                  |                 |            |                         |            |             |                |
|              |                    |          | 82 REI                      | INTEGRO DE PRÉSTAMOS CONCEDIDOS  |        |                  |                 |            |                         |            |             |                |
|              |                    | 1        | 821                         | A largo plazo                    |        |                  |                 |            |                         |            |             |                |
|              |                    |          | 821                         | 100 A personal funcionario y no  | labor  | 8.000,00         | 0               | 8.000,00   | 0                       | 0,00       | 0           | 0,00           |

11.000,00

11.000,00

0,00

0,00

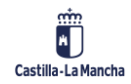

🗄 821 A largo plazo

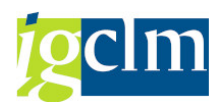

# 7.7. Cierre de Ejercicio

## 7.7.1. Balance residuos

## Balance residuos: Seleccionar

| 🚱 뤔 Variación       | ** | Parámetros de salida | Fuente de datos | Parámetros de extracto | Informes |
|---------------------|----|----------------------|-----------------|------------------------|----------|
| Selección de valore | es |                      |                 |                        |          |
| Ejercicio           |    | 2021                 |                 |                        |          |
| Período desde       |    | 1                    |                 |                        |          |
| Período hasta       |    | 12                   |                 |                        |          |
| Entidad CP          |    | JCCM                 |                 |                        |          |
| Selección grupos    |    |                      |                 |                        |          |
| Sección.            |    |                      | а               |                        | 2        |
| Organo gestor       |    |                      | а               |                        | →        |

#### Balance de residuos 陰命動目II 時間で 風雨 ▼ 各物 問点 ▼ 器 ▼ ● ♪ 前course H ∢ → H I 市営設施報報

|                                                                                    |    |                                      | -                                  |                  |                 |                    |                |                |
|------------------------------------------------------------------------------------|----|--------------------------------------|------------------------------------|------------------|-----------------|--------------------|----------------|----------------|
| Informes                                                                           |    |                                      |                                    |                  |                 |                    |                |                |
| Balance de residuos                                                                |    |                                      |                                    |                  |                 |                    |                |                |
| Balance de residuos                                                                |    |                                      |                                    |                  |                 |                    |                |                |
|                                                                                    |    | Ref: ZTE-IR11                        |                                    |                  |                 | Fecha/Hora:23.11   | .2022/13:59:25 |                |
| Notesties C2 C1 Cre Cre                                                            |    |                                      | BALANCE DE RESID                   | JOS POR PERIODOS |                 | Pag:               | 1/ 7           |                |
| Vanacion: SZ S1 Cen. Ges.                                                          |    |                                      | Ejercicio 2021 P                   | eriodos: 1 / 12  |                 |                    |                |                |
| * Organo gestor                                                                    |    |                                      |                                    |                  |                 |                    |                |                |
| O301 SINDICO Y AUDITORES                                                           |    | Entidad CP                           | Entidad CP J.C. Castilla-La Mancha |                  |                 |                    |                |                |
|                                                                                    |    | Seccion.                             |                                    | TODAS LAS SECCIO | NES             |                    |                |                |
| <ul> <li>         •          •          •</li></ul>                                |    | Urgano gestor                        |                                    | TODOS LOS ORGANO | S GESTORES      |                    |                |                |
| 0601 DEUDA PUBLICA                                                                 |    |                                      |                                    |                  |                 |                    |                |                |
| <ul> <li>I102 VICEPRESIDENCIA DE LA JUNTA DE COMUNIDAD</li> </ul>                  |    | Clasificación Económica              | Pte cobro 2020                     | Anulaciones      | Rectificaciones | Insolvencias v 0.7 | Ingresos       | Pte cobro 2021 |
| 1104 SECRETARIA GENERAL DE PRESIDENCIA                                             |    |                                      |                                    |                  |                 |                    |                |                |
| • 🖻 1302 NO VÁLIDA                                                                 | 1  | Total Junta                          |                                    |                  |                 |                    |                |                |
| <ul> <li></li></ul>                                                                |    |                                      |                                    |                  |                 |                    |                |                |
| <ul> <li>Iso6 DIRECCIÓN G. DE TRIBUTOS Y ORDENACIÓN DE</li> </ul>                  |    | 1 IMPUESTOS DIRECTOS                 |                                    |                  |                 |                    |                |                |
| <ul> <li>1602 SECRETARIA GENERAL</li> </ul>                                        |    |                                      |                                    |                  |                 |                    |                |                |
| <ul> <li>1702 SECRETARÍA GENERAL</li> </ul>                                        |    | 10000 Tramo autonomico del IRPF      | 0,00                               | 0,00             | 0,00            | 0,00               | 0,00           | 0,00           |
| <ul> <li>1802 SECRETARÍA GENERAL</li> </ul>                                        |    | 10001 IRPF. Liquidación de ejercicio | 0,00                               | 0,00             | 0,00            | 0,00               | 0,00           | 0,00           |
| <ul> <li>1902 SECRETARÍA GENERAL</li> </ul>                                        |    | 11000 Imp. s/ s y d ejerc ander      | 30 610 232 45                      | 8 085 130 88-    | 52 425 56-      | 1 246 852 90-      | 1 530 759 82   | 19 695 063 29  |
| <ul> <li>         •          •          •</li></ul>                                |    | 11002 Impuesto sobre donaciones      | 9.487.628.79                       | 936.085.72-      | 9.251.47-       | 159.151.52-        | 718,634,73     | 7.664.505.35   |
| <ul> <li>         •          •          •</li></ul>                                |    | 11100 Impuesto sobre el patrimonio   | 358.286.05                         | 2.650.34-        | 0,00            | 59,220,57-         | 205,702,56     | 90.712.58      |
| <ul> <li>         •          •          •</li></ul>                                |    | 11200 Imp determ act inciden MA      | 0,00                               | 0,00             | 0,00            | 0,00               | 0,00           | 0,00           |
| 2202 SECRETARÍA GENERAL                                                            | 1  | 11300 Impues sobre Depósitos en las  | 0,00                               | 0,00             | 0,00            | 0,00               | 0,00           | 0,00           |
| <ul> <li>         •          •          •</li></ul>                                | í  |                                      |                                    |                  |                 |                    |                |                |
| <ul> <li>         •          •          •</li></ul>                                |    | 1 IMPUESTOS DIRECTOS                 | 40.527.185,40                      | 9.023.866,94-    | 62.126,42-      | 1.481.139,75-      | 2.455.097,11   | 27.504.955,18  |
| <ul> <li>         •          •          •</li></ul>                                | 25 |                                      |                                    |                  |                 |                    |                |                |
| <ul> <li></li></ul>                                                                |    | 2 IMPUESIOS INDIRECIOS               |                                    |                  |                 |                    |                |                |
| <ul> <li>         •          B 2802 SECRETARÍA GENERAL TÉCNICA         </li> </ul> |    | 20000 T e/ tran inter eier ant       | 21 262 76                          | 724 10-          | 0.00            | 12 260 06-         | 0.00           | 8 278 60       |
| <ul> <li>         — 2902 NO VÁLTDA     </li> </ul>                                 |    | 20000 If by clair inder eyer and     | C1 10C 001 00                      | 11 (00 541 00    |                 | 22.200,00          | 0,000          |                |

# 7.7.2. Relación Nominal de Deudores

| Relación Nominal de De                             | udores     |     |
|----------------------------------------------------|------------|-----|
| la 🕼                                               |            |     |
| Parámetros de Selección                            |            |     |
| Entidad CP                                         | JCCM       |     |
| Sociedad                                           | JCCM       |     |
| Ejercicio                                          | 2021       | a 📄 |
| Fecha                                              | 31.12.2021 |     |
|                                                    |            |     |
| Delimitaciones Adicionales                         |            |     |
| Posición presupuestaria                            |            | a 📑 |
| Centro gestor                                      |            | a 📑 |
|                                                    |            |     |
| <ul> <li>Derechos Netos Pdtes. de Cobro</li> </ul> |            |     |
| ○IVA Pendiente de Cobro                            |            |     |
| Control de Salida                                  |            |     |
| Formulario                                         |            |     |
| Con numeración de páginas                          |            |     |
| Layout                                             |            |     |

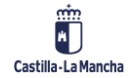

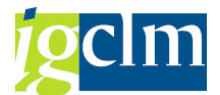

| Relación Nominal de Deudores               |                           |                                   |                                |                |                                |  |  |  |  |  |  |
|--------------------------------------------|---------------------------|-----------------------------------|--------------------------------|----------------|--------------------------------|--|--|--|--|--|--|
| 3() ▲ 〒 〒   2 茶 め 1 名 冬 日 伊 №   田 田 冊   日  |                           |                                   |                                |                |                                |  |  |  |  |  |  |
|                                            |                           |                                   |                                |                |                                |  |  |  |  |  |  |
| Relación Nominal de Deudores: Derech       | nos Netos Pdtes. de Cobro |                                   |                                |                |                                |  |  |  |  |  |  |
| Nº de Orden Nº Documen *Ej Sociedad Deudor | Clase Docu = Importe      | Centro Gestor * Pos. Presupuestar | a S Nombre Deudor              | Texto Cabecera | Texto Posición                 |  |  |  |  |  |  |
| 6000894476 0180045534 2021 JCCM 30000045   | G0 1.630,30               | 11040000 I/39900                  | 11 DELEG. PROV. E. Y H. TOLEDO |                | 0006 RECONOCIMIENTO DE DERECHO |  |  |  |  |  |  |
| 6000894062 0180045254 JCCM 30000045        | G0 300,00                 |                                   | DELEG. PROV. E. Y H. TOLEDO    |                | 0011 CONTRAIDO POR REHAB. AEAT |  |  |  |  |  |  |
| 6000893146 0180044384 JCCM 30000045        | G0 3.516,77               |                                   | DELEG. PROV. E. Y H. TOLEDO    |                | 0006 RECONOCIMIENTO DE DERECHO |  |  |  |  |  |  |
|                                            |                           |                                   |                                |                |                                |  |  |  |  |  |  |

# 7.7.3. Balance residuos (FI)

#### Balance residuos(FI): Seleccionar 🕼 📇 Variación 🛛 🛗 Parámetros de salida... Fuente de datos... Parámetros de extracto... Selección de valores Ejercicio 2021 Período desde 1 Período hasta 12 Entidad CP JCCM Selección grupos Ċ Centro gestor а ⇔ Sección. а Balance de residuos FI Variación: Centro gestor Ref: ZTE-IR23 Fecha/Hora:23.11.2022/14:07:16 Pag: 1/ 3 BALANCE DE RESIDUOS POR PERIODOS Ejercicio 2021 Periodos: 1 / 12 Entidad CP Sección. J.C. Castilla-La Mancha \* TODAS LAS SECCIONES \* TODOS LOS ORGANOS GESTORES

|   | Clasificación Económica | Pte cobro 2020 | Anulaciones | Rectificaciones | Insolvencias y O.T | Ingresos | Pte cobro 2021 |
|---|-------------------------|----------------|-------------|-----------------|--------------------|----------|----------------|
| 1 | Total Junta             |                |             |                 |                    |          |                |
| 1 |                         |                |             |                 |                    |          |                |
| 1 |                         |                |             |                 |                    |          |                |
|   | 1973 1973               | 0,00           | 0,00        | 0,00            | 0,00               | 0,00     | 0,00           |
|   | 1980 1980               | 5.124,08       | 0,00        | 0,00            | 5.124,08-          | 0,00     | 0,00           |
|   | 1982 1982               | 0,00           | 0,00        | 0.00            | 0,00               | 0,00     | 0.00           |

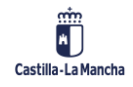

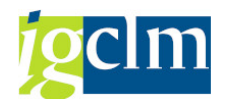

# 7.7.4. R.N.A. por Devolución de Ingresos

| Relación Nominal de A                                                                                                    | Acreedores p                                                                         | oor De                                                                                        | volución d                                                                                                    | le Ingr                                                                                                    | esos                                                                                      |
|----------------------------------------------------------------------------------------------------|--------------------------------------------------------------------------------------|-----------------------------------------------------------------------------------------------|----------------------------------------------------------------------------------------------------|----------------------------------------------------------------------------------------------------|-------------------------------------------------------------------------------------------|
| 🍄 📴                                                                                                    |                                                                                      |                                                                                               |                                                                                                    |                                                                                                    |                                                                                           |
| Selección de datos                                                                                                    |                                                                                      |                                                                                               |                                                                                                    |                                                                                                    |                                                                                           |
| Sociedad                                                                                                    | JCCM                                                                                 |                                                                                               |                                                                                                    |                                                                                                    |                                                                                           |
| Clase de documento                                                                                                    | DI                                                                                   |                                                                                               | 2                                                                                                    |                                                                                                    |                                                                                           |
| Fecha                                                                                                    | 31.12.2021                                                                           | ,                                                                                             |                                                                                                    |                                                                                                    |                                                                                           |
| Ejercicio                                                                                                    | 2021                                                                                 |                                                                                               | <b></b>                                                                                                    |                                                                                                    |                                                                                           |
| Centro gestor                                                                                                    |                                                                                      |                                                                                               | a                                                                                                    |                                                                                                    |                                                                                           |
| Opciones de salida                                                                                                    |                                                                                      |                                                                                               |                                                                                                    |                                                                                                    |                                                                                           |
| ● Salida ALV                                                                                                    |                                                                                      |                                                                                               |                                                                                                    |                                                                                                    |                                                                                           |
| 🔾 Salida Formulario PDF                                                                                                    |                                                                                      |                                                                                               |                                                                                                    |                                                                                                    |                                                                                           |
| Descargar fichero                                                                                                    |                                                                                      |                                                                                               |                                                                                                    |                                                                                                    |                                                                                           |
| Fichero salida (Nom. y Ubica.)                                                                                                    |                                                                                      |                                                                                               |                                                                                                    |                                                                                                    |                                                                                           |
| ✓ Con numeración de páginas                                                                                                    |                                                                                      |                                                                                               |                                                                                                    |                                                                                                    |                                                                                           |
| Layout                                                                                                    | /GENERAL DI                                                                          |                                                                                               |                                                                                                    |                                                                                                    |                                                                                           |
|                                                                                                    |                                                                                      |                                                                                               |                                                                                                    |                                                                                                    |                                                                                           |
| Detalle                                                                                                    |                                                                                      |                                                                                               |                                                                                                    |                                                                                                    |                                                                                           |
| ✓ Detalle Documento                                                                                                    |                                                                                      |                                                                                               |                                                                                                    |                                                                                                    |                                                                                           |
| 🗌 IVA pendiente de pago                                                                                                    |                                                                                      |                                                                                               |                                                                                                    |                                                                                                    |                                                                                           |
| Sólo Q´s pendientes de pago                                                                                                    |                                                                                      |                                                                                               |                                                                                                    |                                                                                                    |                                                                                           |
| Relación nominal de acreedores. Acreedores pendientes de                                                                                                    | pago                                                                                 |                                                                                               |                                                                                                    |                                                                                                    |                                                                                           |
| 영   쇼 후 후   포   쇼   천 冬 🗟 🐨 🗞 🚹 🖽 🖽 🖽 🖬                                                                                                    |                                                                                      |                                                                                               |                                                                                                    |                                                                                                    |                                                                                           |
| 49 registros encontrados           Año Seccón Jórgano Ges Junconal Ce.gestor         NJF         Importe Non. Acreedor           2021 15         1502         11001         15024800         0519328         19.659,77         EUR         121478           2021 15         1502         11001         15024800         07345999K         56.96,57         EUR         624590           2021 15         1502         11001         15027000         013000K         1.335,10         RR 1093391           2021 15         1502         11001         15027000         013000K         1.335,10         RR 1093391 | Nombre Acreedor<br>Acreedor 0000121478<br>Acreedor 0000624590<br>Acreedor 0001093391 | Descripció Descripción Ć<br>HACIENDA SECRETARÍA<br>HACIENDA SECRETARÍA<br>HACIENDA SECRETARÍA | Irgano G Descripción Centro Gestor<br>GENERAL DELEG. DE ALBACETE<br>GENERAL DELEG. DE ALBACETE<br>GENERAL DELEG. DE TOLEDO | Nº doc.         Nº doc. pr           160523774         401842263           160523737         401842261           161325435         401915152 | Texto cab.documento<br>7 EJDI EH0201 2021/48<br>3 EJDI EH0201 2021/48<br>8 00000000106474 |

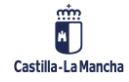

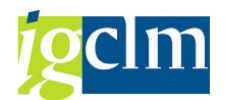

# 7.8. Gestión de Tributos cedidos

# 7.8.1. Gestión de tributos cerrados Agrupados *Cuenta de Gestión de Tributos Consolidada*

| (b)                                                                                                    |                                                                        |                                                              |                              |                                                                        |
|----------------------------------------------------------------------------------------------------|------------------------------------------------------------------------|--------------------------------------------------------------|------------------------------|------------------------------------------------------------------------|
| Datos generales                                                                                                    |                                                                        |                                                              |                              |                                                                        |
| Entidad CP                                                                                                    |                                                                        | OOAA                                                         |                              |                                                                        |
| Ejercicio                                                                                                    |                                                                        | 2022                                                         |                              |                                                                        |
| Periodo desde                                                                                                    |                                                                        | 10                                                           |                              |                                                                        |
| Periodo hasta                                                                                                    |                                                                        | 10                                                           |                              |                                                                        |
| Selección de grupo                                                                                                    | )5                                                                     |                                                              |                              |                                                                        |
| Centro gestor                                                                                                    |                                                                        |                                                              | a                            |                                                                        |
| Sección                                                                                                    |                                                                        |                                                              | a                            |                                                                        |
| Subconcepto Ing                                                                                                    | resos                                                                  |                                                              | а                            |                                                                        |
| Agrupar por :                                                                                                    |                                                                        |                                                              |                              |                                                                        |
| <ul> <li>Capítulo</li> </ul>                                                                                                    |                                                                        |                                                              |                              |                                                                        |
| ○ Ejercicio                                                                                                    |                                                                        |                                                              |                              |                                                                        |
| Provincia                                                                                                    |                                                                        |                                                              |                              |                                                                        |
| Cuenta de Gestión de Tributos                                                                                                    | Consolidada                                                            |                                                              |                              |                                                                        |
| CUENTA DE GESTIÓN DE TI<br>PRESUP CERRADOS Y DCHC<br>Entidad-00AA<br>Bercolo:2022<br>Centro Gestor:<br>Fedal/hoa 22112022 /16/03:20<br>Percolo Geste 010 hasta 010 | RIBUTOS CONSOLIDADA<br>SCONTRAIDOS A 31-12-2021                        |                                                              |                              |                                                                        |
| Capitulo<br>3 TASAS, PRECIOS PÚBLICOS Y OTROS INGRESOS                                                                                                    | Derechos Contraidos = Derechos Anulados =<br>3.532,48<br>21.915.519,13 | Rectificaciones = TOTAL CARGO =<br>3.532,48<br>21.915,519 13 | Recaudación = Insolvencias = | TOTAL DATA = Derechos pendientes % Ejecuc<br>3.532,48<br>21,915,519,13 |
| 4 TRANSFERENCIAS CORRIENTES                                                                                                    | 7.121.642.83                                                           | 7.121.642,83                                                 |                              | 7.121.642.83                                                           |

## 7.8.2. Presupuesto corriente

| Cueta G.T.C. Presupuesto Corriente: Seleccionar |     |                      |                 |                        |          |  |  |  |  |  |  |  |
|-------------------------------------------------|-----|----------------------|-----------------|------------------------|----------|--|--|--|--|--|--|--|
| 🚱 뤔 Variación                                   | \$¥ | Parámetros de salida | Fuente de datos | Parámetros de extracto | Informes |  |  |  |  |  |  |  |
| Selección de valore                             | S   |                      |                 |                        |          |  |  |  |  |  |  |  |
| Ejercicio                                       |     | 2021                 |                 |                        |          |  |  |  |  |  |  |  |
| Período desde                                   |     | 1                    |                 |                        |          |  |  |  |  |  |  |  |
| Período hasta                                   |     | 12                   |                 |                        |          |  |  |  |  |  |  |  |
| Entidad CP                                      |     | JCCM                 |                 |                        |          |  |  |  |  |  |  |  |
|                                                 |     |                      |                 |                        |          |  |  |  |  |  |  |  |
| Selección grupos                                |     |                      |                 |                        |          |  |  |  |  |  |  |  |
| Sección.                                        |     |                      | а               |                        | -        |  |  |  |  |  |  |  |
| Subconcepto ing                                 |     |                      | а               |                        | -        |  |  |  |  |  |  |  |

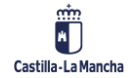

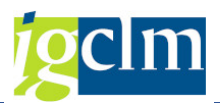

| Cuenta G.T.C. Corriente  |                                                                        |                                                                                                    |                                                    |                               |                                                    |                                                    |                               |                                                    |                               |                                                    |                              |
|--------------------------|------------------------------------------------------------------------|----------------------------------------------------------------------------------------------------|----------------------------------------------------|-------------------------------|----------------------------------------------------|----------------------------------------------------|-------------------------------|----------------------------------------------------|-------------------------------|----------------------------------------------------|------------------------------|
| 1= 🖉 🖶 II 🛛 🕞 🔚 🔽 🔍 🗐 I  | * 3                                                                    | 전 🗄 🏛 🐺 👪 😨 🔒 🕃 🕼 Columna — H                                                                                    | ()))  €∦∦                                          | 1 Al Al                       |                                                    |                                                    |                               |                                                    |                               |                                                    |                              |
| Informes                 |                                                                        |                                                                                                    |                                                    |                               |                                                    |                                                    |                               |                                                    |                               |                                                    |                              |
| Variación: Centro gestor | Ref: ITE-ITC1 / ITR1 Pennance: 23.11.0022 / 16/07181<br>Selección 0008 |                                                                                                    |                                                    |                               |                                                    |                                                    |                               |                                                    |                               |                                                    |                              |
|                          |                                                                        | Entidad CP 302M J.C. Cartilla-La Handha<br>Eyericica 2021 Feriodo desdr/hartat 1 / 12<br>Cantro pastor/prupo * * |                                                    |                               |                                                    |                                                    |                               |                                                    |                               |                                                    |                              |
|                          |                                                                        |                                                                                                    |                                                    |                               |                                                    |                                                    |                               |                                                    |                               |                                                    |                              |
|                          |                                                                        |                                                                                                    | PROCESO DE 1                                       | LIQUIDACION                   |                                                    |                                                    | PROCESO DE R                  | ECAUDACION                                         |                               |                                                    |                              |
|                          |                                                                        | Clasificación Econòmica                                                                                          | Derechos Contraido                                 | Dchos Anulados                | TOTAL CARGO                                        | Recaudación                                        | Devoluciones                  | Recaudación Liquid                                 | Datas Ins. O.C.               | TOTAL DATA                                         | DCHOS. PTES. COBRO           |
|                          | Ē.                                                                     | Total Junta                                                                                                    |                                                    |                               |                                                    |                                                    |                               |                                                    |                               |                                                    |                              |
|                          | Ē.                                                                     | 1 IMPUESTOS DIRECTOS                                                                                             |                                                    |                               |                                                    |                                                    |                               |                                                    |                               |                                                    |                              |
|                          |                                                                        | 10000 Tramo autonimico del IRPF<br>10001 IRPF, Liquidación de ejercicio<br>11001 Impuesto sobre sucesiones       | 1.379.252.690,00<br>06.401.662,63<br>91.465.431,13 | 0,00<br>0,00<br>4.261.175,18- | 1.379.252.690,00<br>86.401.662,63<br>87.204.255,95 | 1.379.252.690,00<br>86.401.662,63<br>76.619.413,62 | 0,00<br>0,00<br>3.234.932,85- | 1.379.252.690,00<br>06.401.662,63<br>73.384.480,77 | 0,00<br>0,00<br>4.030.929,50- | 1.379.252.690,00<br>06.401.662,63<br>77.415.410,27 | 0,00<br>0,00<br>9.788.845,68 |

# 7.8.3. Presupuestos cerrados

| Presupuestos cerrados: Seleccionar |                            |                                                                         |                                                                                                  |                                                 |  |  |  |  |  |  |  |  |
|------------------------------------|----------------------------|-------------------------------------------------------------------------|--------------------------------------------------------------------------------------------------|-------------------------------------------------|--|--|--|--|--|--|--|--|
| 🚱 📇 Variación                      | 🏥 F                        | arámetros de salida                                                     | Fuente de datos                                                                                  | Parámetros de extracto                          |  |  |  |  |  |  |  |  |
| Selección de valor                 | es                         |                                                                         |                                                                                                  |                                                 |  |  |  |  |  |  |  |  |
| Ejercicio                          |                            | 2021                                                                    |                                                                                                  |                                                 |  |  |  |  |  |  |  |  |
| Período desde                      |                            | 1                                                                       |                                                                                                  |                                                 |  |  |  |  |  |  |  |  |
| Período hasta                      |                            | 12                                                                      |                                                                                                  |                                                 |  |  |  |  |  |  |  |  |
| Entidad CP                         |                            | JCCM                                                                    |                                                                                                  |                                                 |  |  |  |  |  |  |  |  |
|                                    |                            |                                                                         |                                                                                                  |                                                 |  |  |  |  |  |  |  |  |
| Selección grupos                   |                            |                                                                         |                                                                                                  |                                                 |  |  |  |  |  |  |  |  |
| Centro gestor                      |                            |                                                                         | а                                                                                                |                                                 |  |  |  |  |  |  |  |  |
| Sección.                           |                            |                                                                         | а                                                                                                |                                                 |  |  |  |  |  |  |  |  |
| Cuanta GTC Corrador                |                            |                                                                         |                                                                                                  |                                                 |  |  |  |  |  |  |  |  |
|                                    | · 소 IN IN 쇼 후              | # 〒↓ ► MColumna H 4 ► M I = # #                                         | 참 책 책                                                                                            |                                                 |  |  |  |  |  |  |  |  |
| Variación: Centro gestor           |                            |                                                                         |                                                                                                  |                                                 |  |  |  |  |  |  |  |  |
| Ref: ZIE-IICS                      | 5                          | cuen:<br>Eje:                                                           | TA DE GESTION DE TRIBUTOS CONSOLIDADA<br>FRESUFUESTOS CERRADOS<br>recieio: 2021 Periodos: 1 / 12 | Fecha/Hora: 23.11.202 / 16:10:13<br>Pag : 1 / 7 |  |  |  |  |  |  |  |  |
|                                    | Entida<br>Secció<br>Centro | d CP J.C. Castilla-La Mancha<br>n. * Sección.<br>gestor * Centro gestor |                                                                                                  |                                                 |  |  |  |  |  |  |  |  |

|   |                                      | PRO                | CESO DE LIQUIDACIO | я               |             | PROCESO DE RE | PROCESO DE RECAUDACION |            |                    |
|---|--------------------------------------|--------------------|--------------------|-----------------|-------------|---------------|------------------------|------------|--------------------|
|   | Clasificación Económica              | Derechos Contraido | Dchos. Anulados    | Rectificaciones | TOTAL CARGO | Recaudación   | Datas Ins y O.C.       | TOTAL DATA | DCHOS. PIES. COBRO |
| 1 | Total Junta                          |                    |                    |                 |             |               |                        |            |                    |
| 1 | 1 IMPUESTOS DIRECTOS                 |                    |                    |                 |             |               |                        |            |                    |
|   | 10000 Tramo autonómico del IRPF      | 0.00               | 0.00               | 0.00            | 0.00        | 0.00          | 0.00                   | 0.00       | 0.00               |
|   | 10001 IRPF. Liquidación de ejercicio | 0,00               | 0,00               | 0,00            | 0,00        | 0,00          | 0,00                   | 0,00       | 0,00               |
|   | 11000 Imp. s/ s y d ejerc anter      | 71.038,11          | 0,00               | 449,39-         | 70.588,72   | 0,00          | 15.914,76-             | 15.914,76  | 54.673,96          |

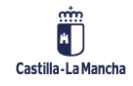

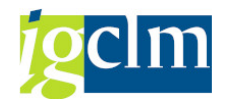

# 7.8.4. Total Presupuestos cerrados

| Cuenta de Gestión de Tributos Consolidada                                                                                                    |                                  |                                         |                      |                                  |                           |                              |            |                                  |
|----------------------------------------------------------------------------------------------------|----------------------------------|-----------------------------------------|----------------------|----------------------------------|---------------------------|------------------------------|------------|----------------------------------|
| <b>⊕</b> <u>⊫</u>                                                                                                    |                                  |                                         |                      |                                  |                           |                              |            |                                  |
| Datos generales                                                                                                    |                                  |                                         |                      |                                  |                           |                              |            |                                  |
| Entidad CP                                                                                                    |                                  | 00A                                     | A                    |                                  |                           |                              |            |                                  |
| Ejercicio                                                                                                    |                                  | 202                                     | 2                    |                                  |                           |                              |            |                                  |
| Fecha desde:                                                                                                    |                                  | 10                                      | ]                    |                                  |                           |                              |            |                                  |
| Fecha hasta:                                                                                                    |                                  | 10                                      | ]                    |                                  |                           |                              |            |                                  |
|                                                                                                    |                                  |                                         |                      |                                  |                           |                              |            |                                  |
| Selección de grupos                                                                                                    |                                  |                                         |                      |                                  |                           |                              |            |                                  |
| Centro gestor                                                                                                    |                                  |                                         |                      |                                  | а                         |                              |            |                                  |
| Sección                                                                                                    |                                  |                                         |                      |                                  | а                         |                              |            |                                  |
| Subconcepto Ingresos                                                                                                    |                                  |                                         |                      |                                  | а                         |                              |            | <b></b>                          |
|                                                                                                    |                                  |                                         |                      |                                  |                           |                              |            |                                  |
| Seleccione una opción                                                                                                    |                                  |                                         |                      |                                  |                           |                              |            |                                  |
| <ul> <li>Agrupar</li> </ul>                                                                                                    |                                  |                                         |                      |                                  |                           |                              |            |                                  |
| O Desglosar por Centro Gestor                                                                                                    |                                  |                                         |                      |                                  |                           |                              |            |                                  |
| Cuanta da Gastián da Tributas Cansalidada                                                                                                    |                                  |                                         |                      |                                  |                           |                              |            |                                  |
|                                                                                                    |                                  |                                         |                      |                                  |                           |                              |            |                                  |
| COMENTA DE GESTIÓNEE TRISUTOS CONSOLIDADA         Fecha/Nora :         23.11.2022 / 16:16:06           PRESUMUENTOS CERBADOS         Fecha Desde :         0.0           DCROS CONTRAIDOS A 31.12.2021         Fecha Desde :         0.0           Pégina:         1         1 |                                  |                                         |                      |                                  |                           |                              |            |                                  |
| Entidad 00A Grg.Axtonome Y Entes Pub<br>Estericido 2022<br>Centor Hentor +                                                                                                    |                                  |                                         |                      |                                  |                           |                              |            |                                  |
| Clasificación Econòmica                                                                                                    | Dohos Contraidos                 | PROCESO DE LIQUIDACIÓ<br>Dehos Anulados | N<br>Rectificaciones | TOTAL CARGO                      | PROCESO DE<br>Recaudación | RECAUDACIÓN<br>Insolv. O. C. | TOTAL DATA | DCHOS PDTES COBRO                |
| I/<br>2019 2019<br>I/                                                                                                    | 3.532,48<br>3.532,48<br>3.532,48 | 0,00                                    | 0,00                 | 3.532,48<br>3.532,48<br>3.532,48 | 0,00                      | 0,00                         | 0,00       | 3.532,48<br>3.532,48<br>3.532,48 |

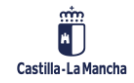